Revenue – Miscellaneous Billing

MB–631 HVMA Customer Queries

# **Table of Contents**

|   | Table of Contents                                      | 1  |  |  |  |  |
|---|--------------------------------------------------------|----|--|--|--|--|
| 1 | Customer Queries                                       |    |  |  |  |  |
|   | 1.1 Customer Query Screen #10170                       | 2  |  |  |  |  |
|   | 1.1.1 Lease Notations on the Customer Query Screen     | 5  |  |  |  |  |
|   | 1.1.2 Resale Notation on the Customer Query Screen     | 5  |  |  |  |  |
|   | 1.2 Owners Query Screen #10177                         | 6  |  |  |  |  |
|   | 1.3 Residents Query Screen #10178                      | 7  |  |  |  |  |
|   | 1.4 Leases Query Summary Screen #10179                 | 9  |  |  |  |  |
|   | 1.4.1 Lease Detail Query Screen                        | 10 |  |  |  |  |
|   | 1.5 Resales Summary Query Screen # 10180               | 11 |  |  |  |  |
|   | 1.5.1 ReSales Detail Query Screen #10180               | 12 |  |  |  |  |
|   | 1.6 Attachments Query Screen #10171                    | 14 |  |  |  |  |
|   | 1.6.1 Attachments                                      | 14 |  |  |  |  |
|   | 1.6.1.1 Filter by Attachment Type                      | 15 |  |  |  |  |
|   | 1.6.1.2 Add Attachment Prompt                          | 16 |  |  |  |  |
|   | 1.6.1.3 View Attachment                                | 17 |  |  |  |  |
|   | 1.6.1.4 Email Attachment                               | 17 |  |  |  |  |
|   | 1.6.1.5 Remove Attachment                              | 18 |  |  |  |  |
|   | 1.6.1.6 Change the Type of Attachment                  | 19 |  |  |  |  |
|   | 1.7   Bill History Query Screen #10172                 | 19 |  |  |  |  |
|   | 1.7.1 Bill Payment Inquiry Screen #10205               | 20 |  |  |  |  |
|   | 1.7.2 History List #10672                              | 20 |  |  |  |  |
|   | 1.7.3 Email History #10674                             | 21 |  |  |  |  |
|   | 1.8   Transaction History Query Screen #10173          | 22 |  |  |  |  |
|   | 1.8.1 History List #10670                              | 23 |  |  |  |  |
|   | 1.8.2 Summary List #10671                              | 23 |  |  |  |  |
|   | 1.8.3 Email Transaction History for a Customer         | 24 |  |  |  |  |
|   | 1.9     Tickler Query Screen #10174                    | 24 |  |  |  |  |
|   | 1.9.1 Add a New Note                                   | 25 |  |  |  |  |
|   | 1.9.1.1 Set Up a Tickler (an emailed reminder)         | 26 |  |  |  |  |
|   | 1.9.2 Email Note                                       | 28 |  |  |  |  |
|   | 1.9.3 Delete a Line                                    | 29 |  |  |  |  |
|   | 1.10 Recurring Program Invoices [PRG Inv] #10176       | 29 |  |  |  |  |
|   | 1.10.1 Program List                                    | 30 |  |  |  |  |
|   | 1.11   Custom Fields Query Screen #10170               | 31 |  |  |  |  |
|   | 1.12   Field Logging Query Screen #10175               | 31 |  |  |  |  |
|   | 1.13Bank Questionnaire (Form 1076) Query Screen #10181 | 33 |  |  |  |  |
|   | 1.13.1 Bank Questionnaire Excel Report                 | 33 |  |  |  |  |
|   |                                                        |    |  |  |  |  |

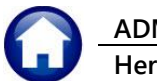

# 1 Customer Queries

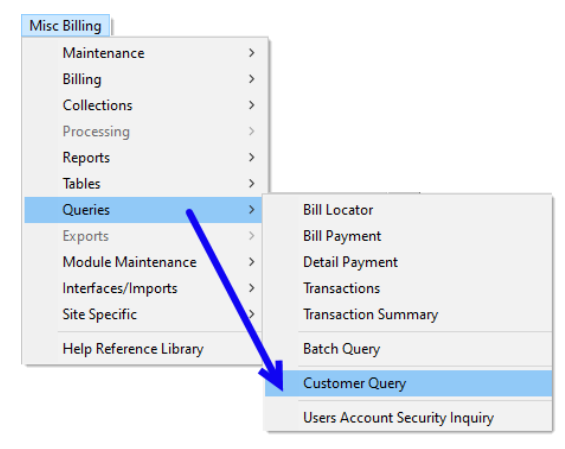

Customer Query screens resemble the Customer Maintenance screens, but they do not allow data entry. To access the query screens, from the menu, select:

#### Miscellaneous Billing > Queries > Customer Query

# 1.1 Customer Query Screen #10170

The Customer Query screen allows access to all the other customer information via the tabs or the buttons but is read only and does not allow data entry. The owner & unit data is shown in pink; the mailing address is in green. The numbered sections 1-9 are explained below.

| File Edit Ledg                                     | x] 10170-Customer Query<br>Jers Purchase Orders Accounts Payable Human Resources Budget Collection<br>≰ K4 ← → >H ﷺ 및 Q 🖬 🗃 🛃 🗂                                                                        | – 🗆 🗙<br>Is Tax MotorExcise MiscBilling System Favorites Help                                    |
|----------------------------------------------------|----------------------------------------------------------------------------------------------------|--------------------------------------------------------------------------------------------------|
| Goto<br>Actions                                    | Customer Q Cust No tooon Name 1 STEPHEN STILLS Name 2 Denote                                                                                                    | Uery<br>Phone 1 (203) 555-1616 Ext 0000 Typ C Cell<br>Phone 2 (203) 555-1212 Ext 0000 Typ H Home |
| L Search                                           | Street 1000H<br>Street HERITAGE VILLAGE<br>Line 2<br>City SOUTHBURY St CT Zip 06488-0000<br>Balance Pre-Pay: 0.00 Invoices: 85.00 Total: 85.00                                                         | Bill Delivery Print Email None<br>E-mail Addr band@admins.com<br>In-Progress Resale<br>2         |
| 0 Statement                                        | 1 Customer         2 Owners         3 Residents         4 Leases           Mailing Address         Image: Same as Unit Address         Image: Same as Unit Address         Image: Same as Unit Address | 5 ReSales 5 Attachment (26) 7 Bill History 8 Trx History                                         |
| 4                                                  | Name 1 STEPHEN STILLS<br>Name 2<br>Line1 1000A HERITAGE VILLAGE<br>Line2                                                                                                    | Class Type CTRY-HS<br>Condo#<br>Occupancy  © Occupied Vacant Flipper                             |
| Ticklers (1)<br>PRG Inv (1)                        | Line3<br>Line4<br>City SDUTHBURY St CT Zip 06488-0000<br>Country USA                                                                                                    | Demand Date Attorney Date 6                                                                      |
| Custom Fields<br>Field Logs (30)<br>Bank Quest (2) | EFT Bank Transfer No Yes<br>Bank Name 7<br>Routing# 0000-0000-0<br>Account# x000000000<br>Type Checking Savings<br>Pre-Note Pre-Note Sent Date                                                         | View Notes CLOSING 9/3/14                                                                        |
|                                                    |                                                                                                    | Active                                                                                           |

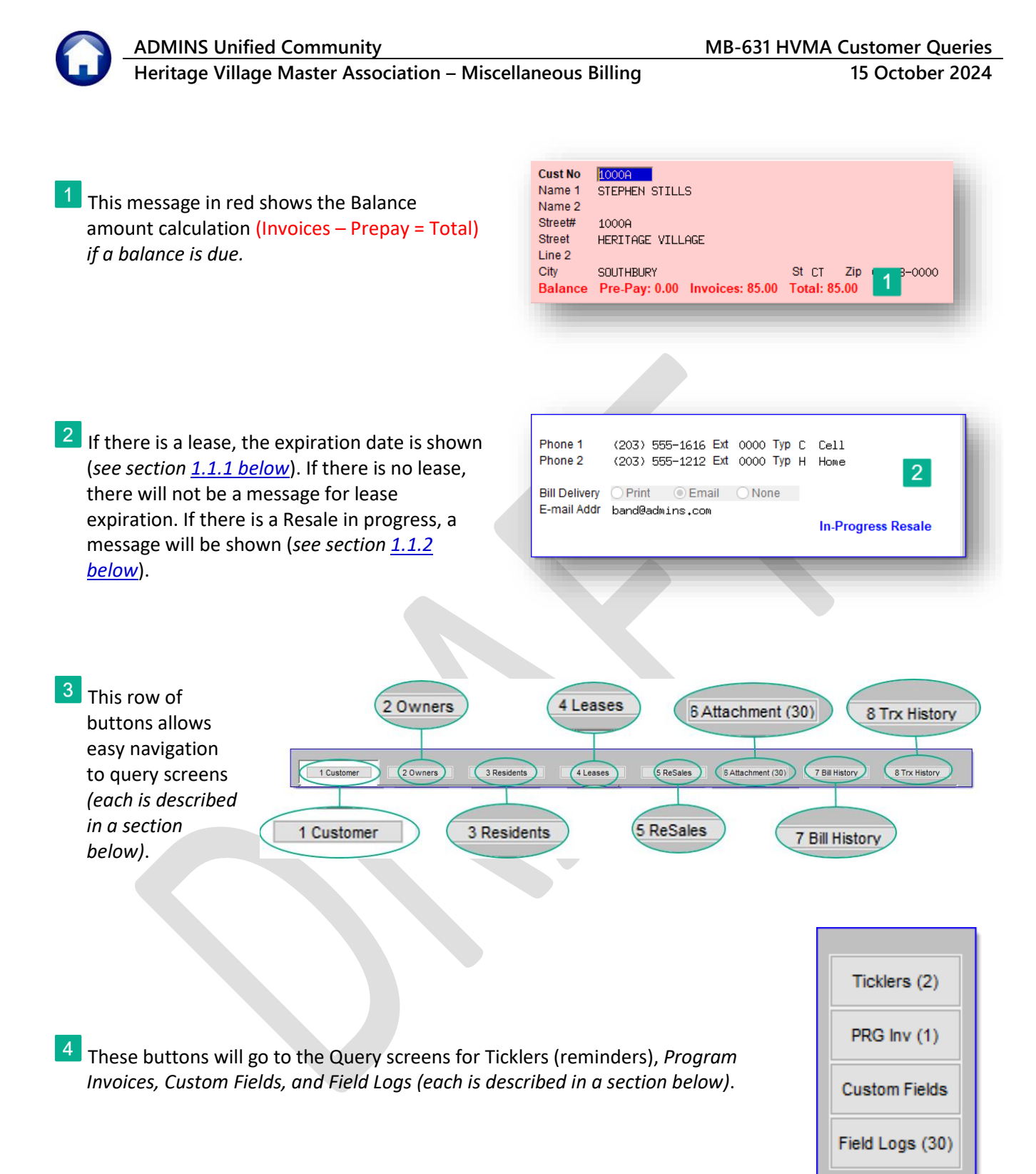

<sup>5</sup> The Condo number field (1 to 24) is used for resale and condo documentation sent to attorneys and agents. The Occupancy fields provide the type of unit and how it is being used (Occupied, Vacant, or Flipper). To access the Class Type table, from the menu, select:

#### Misc Billing ▶ Tables ▶ Class Type

#### A snippet is shown here:

| Class Type CTRY-HS                                                                                                    | 🚾 [HVMA] 10062-Class Type Table<br>File Edit Ledgers Purchare Orders Accounts Payable Human Res N Excise Misc Billing System Favorites Help<br>ि 🗟 🖨 🖨 🖬 स + → अ 🗳 💥 📿 📾 🗊 🛃 🔐                                                                                                    |
|----------------------------------------------------------------------------------------------------|----------------------------------------------------------------------------------------------------|
| Condo#<br>Occupancy Occupied Vacant Flipper<br>The valid Class Types are: BERK-1, CARRIAGE, CTRY-HS,<br>ETHAN, FRANKLIN, HAWTHORNE, HERITAGE, MARK<br>TWAIN, NEW ENGLANDER, SHERMAN, VILLAGER,<br>WINTHROP. The types, descriptions, fee schedule, and<br>Status are maintained on the Class Type Table. | Geto.           Actona         Class Type Table           1 Add New         2 Deteils         2 Deteils         2 Deteeils         2 Deteels         2 Deteeils |
| <sup>6</sup> Custom dates display demand, in-house collection, attorney, and foreclosure dates.                                                                                                    | Demand Date Attorney Date In-House Collection Foreclosure Date                                                                                                    |
| 7 Since Bank, Routing number, and Account number sensitive data, it will be masked. If the unit owner has not set up EFT transfers, no information will be displayed here.                                                                                                    | IS Bank Name<br>Routing# 0000-0000-0<br>Account# XXXXXXXXX<br>Type Checking Savings<br>Pre-Note Pre-Note Sent Date                                                                                                    |
| <sup>8</sup> For general notes, always enter new ones at the top so the most recent entries are visible.                                                                                                    | View Notes<br>CLOSING 9/3/14                                                                                                    |

<sup>9</sup> This is a button to access the Bank Questionnaire screen. See more information in the "<u>MB-645 HVMA Bank Questionnaire Document</u>" in the Help Reference Library. Bank Question

### 1.1.1 Lease Notations on the Customer Query Screen

Heritage Village Master Association – Miscellaneous Billing

If the lease expired within the last 90 days this message is displayed in *red*.

**ADMINS Unified Community** 

| Phone 1<br>Phone 2           | (860)         555-1212         Ext         0000         Typ           (860)         555-1212         Ext         0000         Typ |  |  |  |  |  |  |  |
|------------------------------|----------------------------------------------------------------------------------------------------|--|--|--|--|--|--|--|
| Bill Delivery<br>E-mail Addr | ⊖Print ⊖Email                                                                                                    |  |  |  |  |  |  |  |
| Lease expired on 31-Jul-2024 |                                                                                                    |  |  |  |  |  |  |  |

If the lease expires within the next 30 days this message will be displayed in *red*.

| Phone 1<br>Phone 2                       | (203)         555-1212         Ext         0000         Typ         C         Cell           (000)         000-0000         Ext         0000         Typ |  |  |  |  |  |  |  |
|------------------------------------------|----------------------------------------------------------------------------------------------------|--|--|--|--|--|--|--|
| Bill Delivery<br>E-mail Addr             | ⊖Print ⊖Email                                                                                                    |  |  |  |  |  |  |  |
| Current Lease will expire on 30-Sep-2024 |                                                                                                    |  |  |  |  |  |  |  |

The **"In-Progress Lease"** message is displayed in *blue* on any customer that has an in-progress lease (even if they do not have any previous leases).

It is independent of any other lease message.

# If the current lease ends at least one month after today, this message is displayed in *blue*.

| Phone 1<br>Phone 2           | (914)         555-1212         Ext         0000         Typ           (203)         555-1212         Ext         0000         Typ         B Business |
|------------------------------|----------------------------------------------------------------------------------------------------|
| Bill Delivery<br>E-mail Addr | ⊖ Print ⊖ Email                                                                                                    |
| Current Lea                  | ase ends 01-Nov-2025                                                                                                    |

If the lease expired more than three months ago, this message is displayed in *blue*.

| Phone 1         (203) 555-1212         Ext         0000         Typ           Phone 2         (203) 555-1212         Ext         0000         Typ |                                                          |  |  |  |  |  |  |  |  |
|----------------------------------------------------------------------------------------------------|----------------------------------------------------------|--|--|--|--|--|--|--|--|
| Bill Delivery (<br>E-mail Addr                                                                                                    | ⊖Print ⊖Email                                            |  |  |  |  |  |  |  |  |
| Last Lease E                                                                                                    | expired more than 3 months ago                           |  |  |  |  |  |  |  |  |
|                                                                                                    |                                                          |  |  |  |  |  |  |  |  |
|                                                                                                    |                                                          |  |  |  |  |  |  |  |  |
| Phone 1<br>Phone 2                                                                                                    | (860)555-1212 Ext 0000 Typ<br>(860)555-1212 Ext 0000 Typ |  |  |  |  |  |  |  |  |
| Bill Delivery<br>E-mail Addr                                                                                                    | ⊖ Print ⊖ Email                                          |  |  |  |  |  |  |  |  |
| Last Lease E                                                                                                    | Expired more than 3 months ago In-Progress Lease         |  |  |  |  |  |  |  |  |

### 1.1.2 Resale Notation on the Customer Query Screen

If there is a resale in progress, and the closing date is known, the message will be displayed in *blue*.

The "**In-progress Resale**" message will be displayed even if the closing date is not known. It is independent of the resale closing message.

| Phone 1       | (203) 267-4925 Ex  | t 0000 Typ         |
|---------------|--------------------|--------------------|
| Phone 2       | (000) 000-0000 Ex  | ( 0000 Typ         |
| Bill Delivery |                    | Nono               |
| E-mail Addr   |                    | (Wolle             |
| Resale clos   | ing on 01-Oct-2024 | In-Progress Resale |

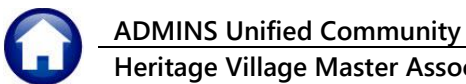

# 1.2 Owners Query Screen #10177

The Owners Query screen is read-only and does not allow data entry. The numbers on the image correspond to the numbers in the list that follows.

| [HVMA] 10177-Customer Query - Owners     Hile Edit Ledgers Purchase Unders Accounts Payable Human Resources Budget Collections Tax Motor Excise Misc Billing System Favorites Help |                                                                                                    |                                                                                                    |  |  |  |  |  |  |
|----------------------------------------------------------------------------------------------------|----------------------------------------------------------------------------------------------------|----------------------------------------------------------------------------------------------------|--|--|--|--|--|--|
|                                                                                                    | ( к + + м 🚝 📲 🗘 📾 📴 🚼 🕼                                                                                                    |                                                                                                    |  |  |  |  |  |  |
|                                                                                                    | Customer Query                                                                                                    | - Owners                                                                                                    |  |  |  |  |  |  |
| Goto<br>Actions<br>3<br>X Excel                                                                                                    | Cust No       10000A         Name 1       STEPHEN STILLS         Name 2       4         Street       HERITAGE VILLAGE.         Line 2       City       SOUTHBURY         Stire Pre-Pay: 0.00       Invoices: 85.00 | Phone 1 (203) 555-1616 Ext 0000 Typ C Cell<br>Phone 2 (203) 555-1212 Ext 0000 Typ H Home<br>Bill Delivery Print Email None<br>E-mail Addr band@admins.com |  |  |  |  |  |  |
| Line Owner Na                                                                                                    | 1 Customer 2 Owners 3 Residents 4 Leases                                                                                                    | 5 ReSales 6 Attachment (26) 7 Bill History 8 Trx History                                                                                                  |  |  |  |  |  |  |
| 2                                                                                                    | Owner Name                                                                                                    | STEPHEN STILLS                                                                                                    |  |  |  |  |  |  |
| 4<br>5                                                                                                    | Resident?                                                                                                    | © Yes ○ No 2                                                                                                    |  |  |  |  |  |  |
|                                                                                                    | Date of Birth                                                                                                    | 15-May-1959 Age 65                                                                                                    |  |  |  |  |  |  |
|                                                                                                    | Contact Phones                                                                                                    | (203) 555-1616 Ext 0000 Typ C Cell<br>(203) 555-1212 Ext 0000 Typ H Home                                                                                  |  |  |  |  |  |  |
|                                                                                                    | Email Address                                                                                                    | bandsinger@admins.com                                                                                                    |  |  |  |  |  |  |
|                                                                                                    |                                                                                                    |                                                                                                    |  |  |  |  |  |  |
|                                                                                                    |                                                                                                    |                                                                                                    |  |  |  |  |  |  |

1 Lists all unit owners.

| Line | Owner Name     |
|------|----------------|
| 1    | STEPHEN STILLS |
| 2    |                |
| 3    |                |
| 4    |                |
| 5    |                |
|      |                |
|      |                |
|      |                |

2 Indicates if the owner is a resident or not. Residents appear on the Residents tab; non-residents do not.

| Owner Name     | STEPHEN STILLS                                                           |
|----------------|--------------------------------------------------------------------------|
| Resident?      | • Yes O No                                                               |
| Date of Birth  | 15-May-1959 Age 65                                                       |
| Contact Phones | (203) 555-1616 Ext 0000 Typ C Cell<br>(203) 555-1212 Ext 0000 Typ H Home |
| Email Address  | bandsinger@admins.com                                                    |

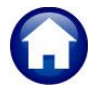

Click to instantly produce a report of all owners' information for this customer. The columns on the Excel Report are: Cust#, Line, Name, O/T, Resident, DOB, Age, Phone\_1, Ext, Typ, Phone\_2, Ext, Typ, and Email.

|   | 4  | А     | В    | С           | D          | E        | F         | G   | Н              | 1   | J   | К       | L   | М   | N     |
|---|----|-------|------|-------------|------------|----------|-----------|-----|----------------|-----|-----|---------|-----|-----|-------|
| 1 | 1  | Cust# | Line | Name        | <u>0/T</u> | Resident | DOB       | Age | Phone 1        | Ext | Тур | Phone 2 | Ext | Тур | Email |
| 1 | 2  | 1001B | 1    | SEAN LENNON | Owner      | Yes      |           |     | (203) 777-5511 |     |     |         |     |     |       |
| 3 | 3  | 1001B | 2    | YOKO ONO    | Owner      | No       | 2/18/1933 | 91  |                |     |     |         |     |     |       |
| 4 | ŧ. |       |      |             |            |          |           |     |                |     |     |         |     |     |       |

<sup>4</sup> The street address of the unit. This block of information is the same on the Customer, Owner, Resident, Leases, ReSales, and Attachment screens.

| Cust No | 1000A                                        |
|---------|----------------------------------------------|
| Name 1  | STEPHEN STILLS                               |
| Name 2  |                                              |
| Street# | 1000A                                        |
| Street  | HERITAGE VILLAGE                             |
| Line 2  |                                              |
| City    | SOUTHBURY St CT Zip 06488-0000               |
| Balance | Pre-Pay: 0.00 Invoices: 804.00 Total: 804.00 |

# 1.3 Residents Query Screen #10178

The Residents Query screen read-only and does not allow data entry.

| E [HVMA] 10178- | Customer Query - Residents [theresa]                      | – 0 X                                                                |
|-----------------|-----------------------------------------------------------|----------------------------------------------------------------------|
| File Edit Ledge | rs Purchase Orders Accounts Payable Human Resources Budge | dget Collections Tax Motor Excise Misc Billing System Favorites Help |
| h 🛍 🎒 🦨         | кч 🗲 🔸 🚧 🎬 🔍 📾 😭 🛃 🎧                                      |                                                                      |
|                 |                                                           |                                                                      |
|                 | Custome                                                   | ner Query - Residents                                                |
| Goto            | Cust No 1000A                                             |                                                                      |
| Actions         | Name 1 STEPHEN STILLS                                     | Phone 1 (203) 555-1616 Typ 0000 C Cell                               |
|                 | Name 2                                                    | Phone 2 (203) 555-1212 Typ 0000 H Home                               |
| 2               | Street HERITAGE VILLAGE                                   | Bill Delivery O Print O Email O None                                 |
|                 | Line 2                                                    | E-mail Addr band@admins.com                                          |
| X Excel         | City SOUTHBURY St CT Zip 06                               | 06488-0000 In-Progress Resale                                        |
|                 | Balance Pre-Pay: 0.00 Invoices: 804.00 Total: 804.00      | In-Progress Lease                                                    |
|                 |                                                           |                                                                      |
|                 | 1 Customer 2 Owners 3 Residents                           | 4 Leases 5 ReSales 6 Attachment (31) 7 Bill History 8 Trx History    |
| Line Resident N | lame Type                                                 |                                                                      |
| 1 STEPHEN       | STILLS 0                                                  |                                                                      |
| 6 PETER TO      |                                                           | Resident Name STEPHEN STILLS 2                                       |
| / MICKET I      |                                                           | Resident? Ves No Type Owner Otenant                                  |
|                 | 1                                                         |                                                                      |
|                 |                                                           | Date of Birth 15-Mag-1959 Age 65                                     |
|                 |                                                           | Contact Phones (203) 555-1616 Ext 0000 Tvp C Cell                    |
|                 |                                                           | (203) 555-1212 Ext 0000 Typ H Home                                   |
|                 |                                                           |                                                                      |
|                 |                                                           | Email Address bandsinger@admins.com                                  |
|                 |                                                           |                                                                      |
|                 |                                                           |                                                                      |
|                 |                                                           |                                                                      |
|                 |                                                           | Lkup UP                                                              |

 $\bigcirc$ 

Heritage Village Master Association – Miscellaneous Billing

15 October 2024

- Lists all unit residents. The type of resident can be "O" for Owner, and "T" for Tenant.
- 2 This provides detail on the currently selected resident in the list. Residents appear on the Residents tab; non-residents do not. The Type can be either Owner or Tenant. This section shows the date of birth, the age (is computed based on the DoB), and contact information when provided.

| Resident Name  | Type                                                           |
|----------------|----------------------------------------------------------------|
| STEPHEN STILLS | 0                                                              |
| PETER TORK     | Т                                                              |
| MICKEY DOLENZ  | Т                                                              |
|                |                                                                |
|                | Resident Name<br>STEPHEN STILLS<br>PETER TORK<br>MICKEY DOLENZ |

| Resident Name  | STEPHEN STILLS                                                           |
|----------------|--------------------------------------------------------------------------|
| Resident?      |                                                                          |
| Date of Birth  | 15-May-1959 Age 65                                                       |
| Contact Phones | (203) 555-1616 Ext 0000 Typ C Cell<br>(203) 555-1212 Ext 0000 Typ H Howe |
| Email Address  | bandsinger@admins.com                                                    |

<sup>3</sup> –Click <sup>X Excel</sup> to instantly produce a report of all owners' information for this customer. The columns on the Excel Report are: Cust#, Line, Name, O/T, Resident, DOB, Age, Phone\_1, Ext, Typ, Phone\_2, Ext, Typ, and Email. This report contains personal information such as Date of Birth, Phone number and Email address; as such, consider not emailing this report.

| E  | 曜 日 ウ・ C · マ Customer_R_10147_THERESA[1].xml - Ex 👂 Search  |       |      |                |            |          |          |     |        |             |     |     |                |     |     |                       |
|----|-------------------------------------------------------------|-------|------|----------------|------------|----------|----------|-----|--------|-------------|-----|-----|----------------|-----|-----|-----------------------|
|    | File Home Insert Page Layout Formulas Data Review View Help |       |      |                |            |          |          |     |        |             |     |     |                |     |     |                       |
| F  | P20 $\checkmark$ : $\times \checkmark f_x$                  |       |      |                |            |          |          |     |        |             |     |     |                |     |     |                       |
|    | A                                                           | A     | в    | С              | D          | E        | F        | G   |        | н           | 11  | J   | К              | L   | M   | N                     |
| 1  | Cus                                                         | st# L | .ine | Name           | <u>O/T</u> | Resident | DOB      | Age | Pho    | <u>ne_1</u> | Ext | Тур | Phone_2        | Ext | Тур | Email                 |
| 2  | 100                                                         | 0A    | 1    | STEPHEN STILLS | Owner      | Yes      | 5/15/195 | 9 6 | 5 (203 | ) 555-161   | 5   | С   | (203) 555-1212 |     | Н   | bandsinger@admins.com |
| 3  | 100                                                         | 0A    | 6    | PETER TORK     | Tenant     | Yes      |          |     |        |             |     |     |                |     |     |                       |
| 4  | 100                                                         | 0A    | 7    | MICKEY DOLENZ  | Tenant     | Yes      |          |     |        |             |     |     |                |     |     |                       |
| -5 |                                                             |       |      |                |            |          |          |     |        | _           |     |     |                |     |     |                       |

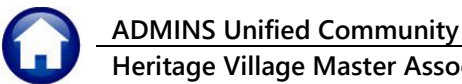

# 1.4 Leases Query Summary Screen #10179

The Leases Query is read-only and does not allow data entry.

| HVMA        | ] 10179-(<br>ers Purchas<br>\$ K4 ← | Customer Query - Leases<br>e Urders Accounts Payable Human Reso<br>→ ₩ ₩ ₩ ♀ ♀ ■ ☎ € 6 | urces Budget Col                          | lections | Tax Motor          | Excise Misc Billing              | System Favorites F    | Help                | - | × |
|-------------|-------------------------------------|----------------------------------------------------------------------------------------|-------------------------------------------|----------|--------------------|----------------------------------|-----------------------|---------------------|---|---|
|             |                                     |                                                                                        | Customer G                                | Query    | - Leases           | 3                                |                       |                     |   |   |
| Goto        | Cust No                             | 1001B                                                                                  |                                           |          |                    |                                  |                       |                     | - |   |
| Actions     | Name 1<br>Name 2<br>Street#         | SEAN LENNON<br>YOKO ONO                                                                |                                           |          | Phone 1<br>Phone 2 | (203) 777-5511<br>(000) 000-0000 | Тур 0000<br>Тур 0000  |                     |   |   |
|             | Street                              | HERITAGE VILLAGE                                                                       |                                           | - 1      | Bill Deliverv      | O Print O Ema                    | il 💿 None             |                     |   |   |
|             | Line 2                              |                                                                                        |                                           | - 1      | E-mail Addr        | O FINK O EING                    |                       |                     |   |   |
| X Excel     | City<br>Balance                     | SOUTHBURY St c<br>Pre-Pay: 0.00 Invoices: 309.00 Tot                                   | T Zip 06488-00<br><mark>al: 309.00</mark> | 00       | Current Le         | ase ends 31-Aug-2                | In-<br>025            | Progress Resale     |   |   |
| 2           | 1 Custor                            | ner 2 Owners 3 Reside                                                                  | nts 4 Leas                                | es       | 5 ReSak            | 6 Attachment                     | t (22) 7 Bill History | 8 Trx History       | _ |   |
| Start       | End                                 | Name on Lease                                                                          | \$ Rent Move In                           | N        | Move Out           | Notes                            |                       | Buttons             | ] |   |
| 01-Sep-2024 | 31-Aug-202                          | 5 Johnny Rotten                                                                        | 5,000.00 04-Sep-                          | ·2024    |                    | Thursday, 19 Sep                 | tember, 2024 qates    | ti View Note Detail |   |   |
| 01-Jan-2000 | 18-Sep-2024                         | 4 JOANIE MITCHELL                                                                      |                                           |          |                    | LIFE TENANT                      |                       |                     |   |   |
|             |                                     |                                                                                        |                                           |          |                    |                                  |                       | _ 1 _ 3             |   |   |
| ļ           |                                     | 1                                                                                      | <u>I I</u>                                |          |                    | 1                                |                       |                     | , |   |
|             |                                     |                                                                                        |                                           |          |                    |                                  |                       |                     |   |   |

| 👿 View Note for Lease Starting 01-Sep-2024 *** Read Only *** | _               |           | ×       |
|--------------------------------------------------------------|-----------------|-----------|---------|
| File Edit View Insert Format Help                            |                 |           |         |
|                                                              |                 |           |         |
| Courier New (Western)                                        | 1 I I I         |           |         |
| X · · · 1 · · · 1 · · · 1 · · · 2 · · · 1 · · · ·            | * 1 * * * 5 * * | • • • • • | <u></u> |
| Thursday, 19 September, 2024 gatesting                       |                 |           |         |
|                                                              |                 |           |         |
|                                                              |                 |           |         |
|                                                              |                 |           |         |

1 The [View Note] button will open a text window to allow viewing all notes for a condo unit. The text window is Read Only – no notes can be entered here.

| Ø 8    | <b>୬ -</b> ୯ - |              | Leases_10148_THERE | 6A[3].xml - Excel |            |                      |            | ₽ Sear   | :h      |             |           |             |   |
|--------|----------------|--------------|--------------------|-------------------|------------|----------------------|------------|----------|---------|-------------|-----------|-------------|---|
| File   | Home Inser     | t Page Layo  | ut Formulas E      | Data Review \     | /iew Help  |                      |            |          |         |             |           |             |   |
| 017    | <b>~</b> ]: [X | √ <i>f</i> x |                    |                   |            |                      |            |          |         |             |           |             |   |
| A      | B              | С            | D                  | E                 | F          | G                    | H          | - I      | J       | K           | L         |             | N |
| 1      |                |              |                    |                   |            |                      | Monthly    | Move In  | Move Ou | t New Lease | Lease Fee | Notes       |   |
| 2 Cust | # Lease_Star   | t Lease_End  | d Tenant_1         | Tenant_2          | Phone      | Email                | Rent       | Date     | Date    | Sent Date   | Invoie#   |             |   |
| 3 1001 | B 12/1/2025    | 12/31/2999   |                    |                   |            |                      |            |          |         | 9/30/2024   | 000000-00 |             |   |
|        |                |              |                    |                   | •          |                      |            |          |         |             |           | qatesting   |   |
| 4 1001 | B 9/1/2024     | 8/31/2025    | Johnny Rotten      | Sid Vicious       | 9785551212 | 2 pistols@ukband.cor | r 5,000.00 | 9/4/2024 |         | 9/19/2024   | 000000-00 |             |   |
| 5 1001 | B 1/1/2000     | 9/18/2024    | JOANIE MITCHEI     | DAVID CROSBY      | (          |                      |            |          |         |             | 000000-00 | LIFE TENANT |   |
| 6      |                |              |                    |                   |            |                      |            |          |         |             |           |             |   |

The fields on the Excel report are: Cust#, Lease\_Start, Lease\_End, Tenant\_1, Tenant\_2, Phone, Email, Monthly Rent, Move In Date, Move Out Date, New Lease Sent Date, Lease Fee Invoie#, Notes

will

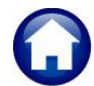

### 1.4.1 Lease Detail Query Screen

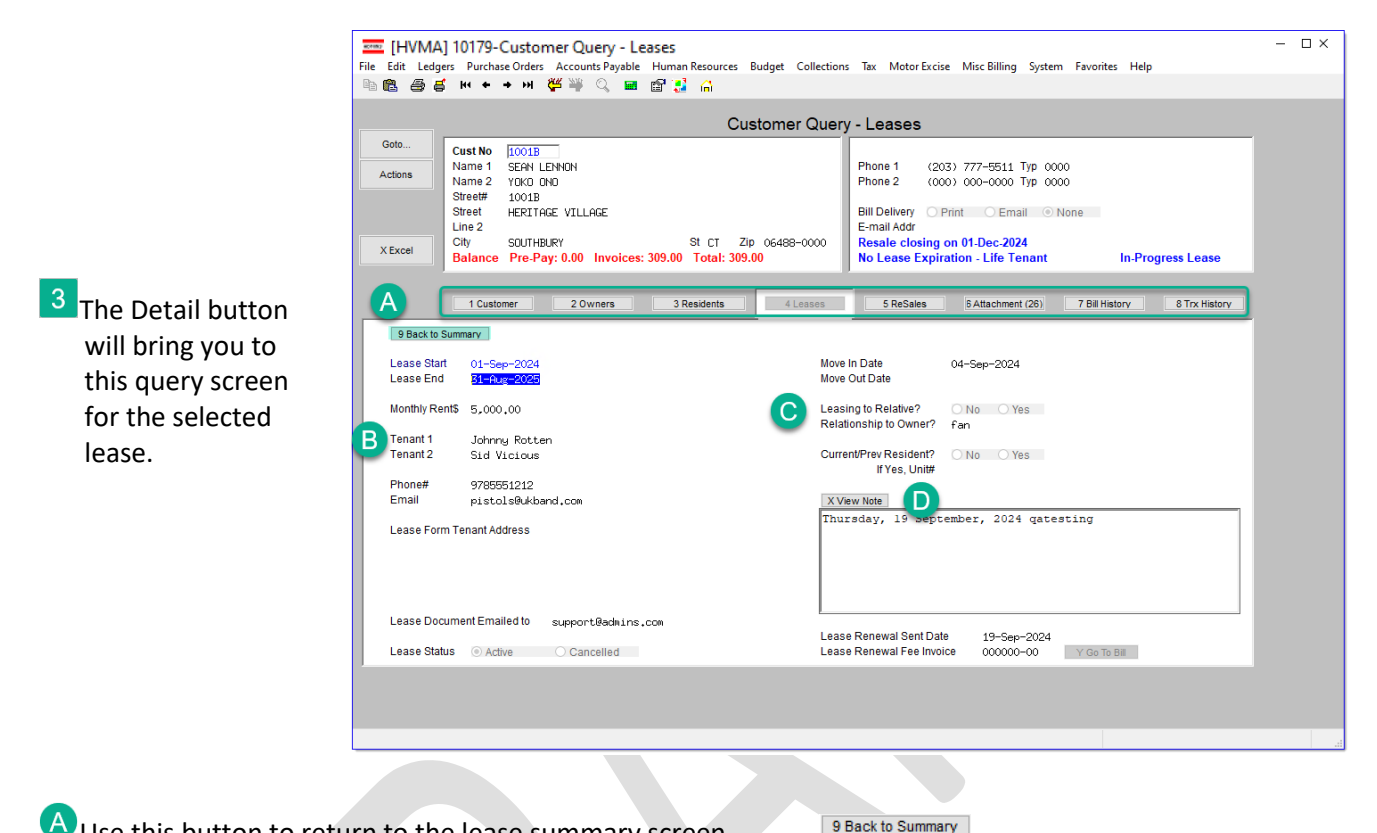

A Use this button to return to the lease summary screen.

B The left side of the screen provides the Lease Start & End Date, the monthly rental dollar amount, the Tenant names, Phone number, and email address, along with a mailing address for the tenant.

The lease status will show as either  $\odot$  Active or  $\odot$  Cancelled. An active lease is considered valid, whereas a canceled lease is merely historical and does not confirm if there is a current lease for the unit.

| Lease Start    | 01-Sep-2024                |                    |
|----------------|----------------------------|--------------------|
| Lease End      | <u>31-Aug-2025</u>         |                    |
| Monthly Rent\$ | 5,000.00                   |                    |
| Tenant 1       | Johnny Rotte               | en                 |
| Tenant 2       | Sid Vicious                |                    |
| Phone#         | 9785551212                 |                    |
| Email          | pistols@ukba               | and.com            |
| Lease Form Te  | nant Address               |                    |
|                |                            |                    |
|                |                            |                    |
|                |                            |                    |
| Lease Docume   | nt Emailed to              | support@admins.com |
| Lease Status   | <ul> <li>Active</li> </ul> | Cancelled          |

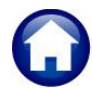

Heritage Village Master Association – Miscellaneous Billing

15 October 2024

C The right section of the screen shows the Move In & Move Out Dates, the Relationship to the owner if leasing to a relative, and an indication if the leaseholder is a current or previous resident.

D The Notes are available to view from here as well; it works the same way as is detailed <u>above</u>.

| Move In Date<br>Move Out Date                     | 04-Sep-2024                                |
|---------------------------------------------------|--------------------------------------------|
| Leasing to Relative?<br>Relationship to Owner?    | ONO Yes<br>fan                             |
| Current/Prev Resident?<br>If Yes, Unit#           | ○ No O Yes                                 |
| Thursday, 19 Sept                                 | ember, 2024 qatesting                      |
| Lease Renewal Sent Dat<br>Lease Renewal Fee Invoi | e 19-Sep-2024<br>ce 000000-00 Y Go To Bill |

# 1.5 Resales Summary Query Screen # 10180

The Sales Query screen is for viewing only and does not permit data entry. This screen shows past resales that have been documented for this Unit.

| Ella Edit Lada                     | 10180-Customer Query - Sales                              | n Posourcos D                                          | udant Collection                        |                                | er Eveire Minn                  | Dilling Sur                                | tona Eavenita                            | —                                         |                                     | × |  |  |  |  |  |
|------------------------------------|-----------------------------------------------------------|--------------------------------------------------------|-----------------------------------------|--------------------------------|---------------------------------|--------------------------------------------|------------------------------------------|-------------------------------------------|-------------------------------------|---|--|--|--|--|--|
|                                    | s kt + + + + 2 👑 🎬 🔍 🖬 😭                                  | C                                                      | laget Collection                        | ns lax ivioto                  | or excise iviisc                | billing sys                                | tem ravonte                              | s neip                                    |                                     |   |  |  |  |  |  |
|                                    |                                                           | - 11-11                                                |                                         |                                |                                 |                                            |                                          |                                           |                                     |   |  |  |  |  |  |
|                                    |                                                           | Cust                                                   | tomer Quer                              | ry - Sales                     |                                 |                                            |                                          |                                           |                                     |   |  |  |  |  |  |
| Goto                               | Cust No 1001B                                             |                                                        |                                         |                                |                                 |                                            |                                          |                                           |                                     |   |  |  |  |  |  |
| Actions                            | Name 1 SEAN LENNON                                        |                                                        |                                         | Phone 1                        | (203) 777-                      | 5511 Typ                                   | 0000                                     |                                           |                                     |   |  |  |  |  |  |
|                                    | Name 2 YOKO ONO<br>Street# 1001B                          |                                                        |                                         | Phone 2                        | (000) 000-                      | 0000 lyp                                   | 0000                                     |                                           |                                     |   |  |  |  |  |  |
|                                    | Street HERITAGE VILLAGE                                   |                                                        |                                         | Bill Deliver                   | y O Print                       | Email                                      | None                                     |                                           |                                     |   |  |  |  |  |  |
|                                    | Line 2                                                    |                                                        |                                         | E-mail Add                     | r                               |                                            |                                          |                                           |                                     |   |  |  |  |  |  |
| X Excel                            | City SOUTHBURY<br>Balance Pre-Pay: 0.00 Invoices: 1.118 ( | StC⊺ Zip<br>00 Total:1.11                              | 06488-0000<br>8 00                      | Resale cl                      | osing on 01-D<br>Expiration - I | ec-2024<br>ife Tenan                       | •                                        | In-Progres                                | s Lease                             |   |  |  |  |  |  |
|                                    | Balance Tre-Tay. 0.00 Invoices. 1, 110.                   | oo rotai. 1,11                                         | 0.00                                    | I no Lease                     | CAPITATION - L                  | ine renan                                  |                                          | III-i Togrea                              | o Leuse                             | _ |  |  |  |  |  |
|                                    |                                                           |                                                        |                                         |                                |                                 |                                            |                                          |                                           |                                     |   |  |  |  |  |  |
|                                    |                                                           | Desidents                                              |                                         |                                |                                 | 1 (07)                                     | 7.000                                    |                                           |                                     |   |  |  |  |  |  |
|                                    | 1 Customer 2 Owners 3                                     | Residents                                              | 4 Leases                                | 5 ReSa                         | ales 6 Atta                     | achment (27)                               | 7 Bill His                               | story                                     | 8 Trx History                       |   |  |  |  |  |  |
| Date                               | 1 Customer 2 Owners 3<br>Buyer Name                       | Residents<br>Resale Sent                               | 4 Leases<br>Closing Sent                | 5 ReSa                         | Closing Date                    | achment (27)<br>Status                     | 7 Bill His                               | itory                                     | 8 Trx History<br>Buttons            |   |  |  |  |  |  |
| Date<br>30-Sep-2024                | 1 Customer 2 Owners 3<br>Buyer Name                       | Residents<br>Resale Sent<br>30-Sep-2024                | 4 Leases<br>Closing Sent                | 5 ReSa                         | Closing Date                    | status                                     | Closed                                   | No Sale                                   | 8 Trx History<br>Buttons<br>Details |   |  |  |  |  |  |
| Date<br>30-Sep-2024<br>19-Sep-2024 | 1 Customer 2 Owners 3<br>Buyer Name                       | Residents<br>Resale Sent<br>30-Sep-2024<br>30-Sep-2024 | 4 Leases<br>Closing Sent<br>30-Sep-2024 | 5 ReSa<br>Price<br>999,999,00  | Closing Date                    | Status<br>Active                           | Closed<br>Closed                         | No Sale                                   | 8 Trx History<br>Buttons<br>Details |   |  |  |  |  |  |
| Date<br>30-Sep-2024<br>19-Sep-2024 | 1 Customer 2 Owners 3<br>Buyer Name                       | Residents<br>Resale Sent<br>30-Sep-2024<br>30-Sep-2024 | 4 Leases<br>Closing Sent<br>30-Sep-2024 | 5 ReSa<br>Price<br>999, 999,00 | Closing Date                    | Status<br>Active<br>Active<br>Active       | 7 Bill His<br>Closed<br>Closed<br>Closed | •No Sale<br>No Sale<br>No Sale<br>No Sale | 8 Trx History<br>Buttons<br>Details |   |  |  |  |  |  |
| Date<br>30-Sep-2024<br>19-Sep-2024 | 1 Customer 2 Owners 3 Buyer Name                          | Residents<br>Resale Sent<br>30-Sep-2024<br>30-Sep-2024 | 4 Leases<br>Closing Sent<br>30-Sep-2024 | 5 ReSa<br>Price<br>999,999,00  | Closing Date                    | Status<br>Active<br>Active<br>Active       | Closed<br>Closed<br>Closed<br>Closed     | •No Sale<br>No Sale<br>No Sale<br>No Sale | 8 Trx History Buttons Details 6     |   |  |  |  |  |  |
| Date<br>30-Sep-2024<br>19-Sep-2024 | 1 Customer 2 Owners 3 Buyer Name                          | Residents<br>Resale Sent<br>30-Sep-2024<br>30-Sep-2024 | 4 Leases                                | 5 ReSa<br>Price<br>999,999,00  | Closing Date                    | Status<br>Active<br>Active<br>Active       | Closed<br>Closed<br>Closed<br>Closed     | No Sale<br>No Sale<br>No Sale             | 8 Trx History Buttons Details 6     |   |  |  |  |  |  |
| Date<br>30-Sep-2024<br>19-Sep-2024 | 1 Customer 2 Owners 3<br>Buyer Name                       | Residents Resale Sent 30-Sep-2024 30-Sep-2024          | 4 Leases<br>Closing Sent<br>30-Sep-2024 | 5 ReSt<br>Price<br>999, 999.00 | Closing Date                    | Active                                     | Closed<br>Closed<br>Closed<br>Closed     | No Sale<br>No Sale<br>No Sale             | 8 Trx History Buttons Details 6     |   |  |  |  |  |  |
| Date<br>30-Sep-2024<br>19-Sep-2024 | 1 Customer 2 Owners 3 Buyer Name                          | Residents Resale Sent 30–Sep–2024 30–Sep–2024          | 4 Leases                                | 5 ReSt<br>Price<br>999,999.00  | Closing Date<br>01-Dec-2024     | Active<br>Active<br>Active                 | Closed<br>Closed<br>Closed<br>Closed     | No Sale<br>No Sale<br>No Sale             | 8 Trx History Buttons Details 6     |   |  |  |  |  |  |
| Date<br>30-Sep-2024<br>19-Sep-2024 | 1 Customer 2 Owners 3 Buyer Name                          | Residents Resale Sent 30–Sep–2024 30–Sep–2024          | 4 Leases                                | 5 ReSt<br>Price<br>999,999.00  | Closing Date<br>01-Dec-2024     | Active                                     | 7 Bill His<br>Closed<br>Closed<br>Closed | No Sale<br>No Sale<br>No Sale             | Buttons Details                     |   |  |  |  |  |  |
| Date<br>30-Sep-2024<br>19-Sep-2024 | 1 Customer     2 Owners     3   Buyer Name       2        | Residents Resale Sent 30-Sep-2024 30-Sep-2024          | 4 Leases                                | 5 ReSt<br>Price<br>999,999.00  | Closing Date 01-Dec-2024        | achment (27)<br>Status<br>Active<br>Active | Closed<br>Closed<br>Closed               | No Sale<br>No Sale<br>No Sale             | 8 Trx History Buttons Details 6     |   |  |  |  |  |  |

1 Date the Resale process began.

2 Name of the buyer entered during the sale creation process.

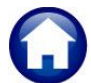

- 3 Date when Resale Documents are sent.
- <sup>4</sup> Date when the closing documents are sent.
- 5 Current status:
  - Active: Sale is in progress.
  - ⊙ Closed: Sale has reached closing date and the user manually changed status to closed.
  - No Sale: Sale did not go through.

### 1.5.1 ReSales Detail Query Screen #10180

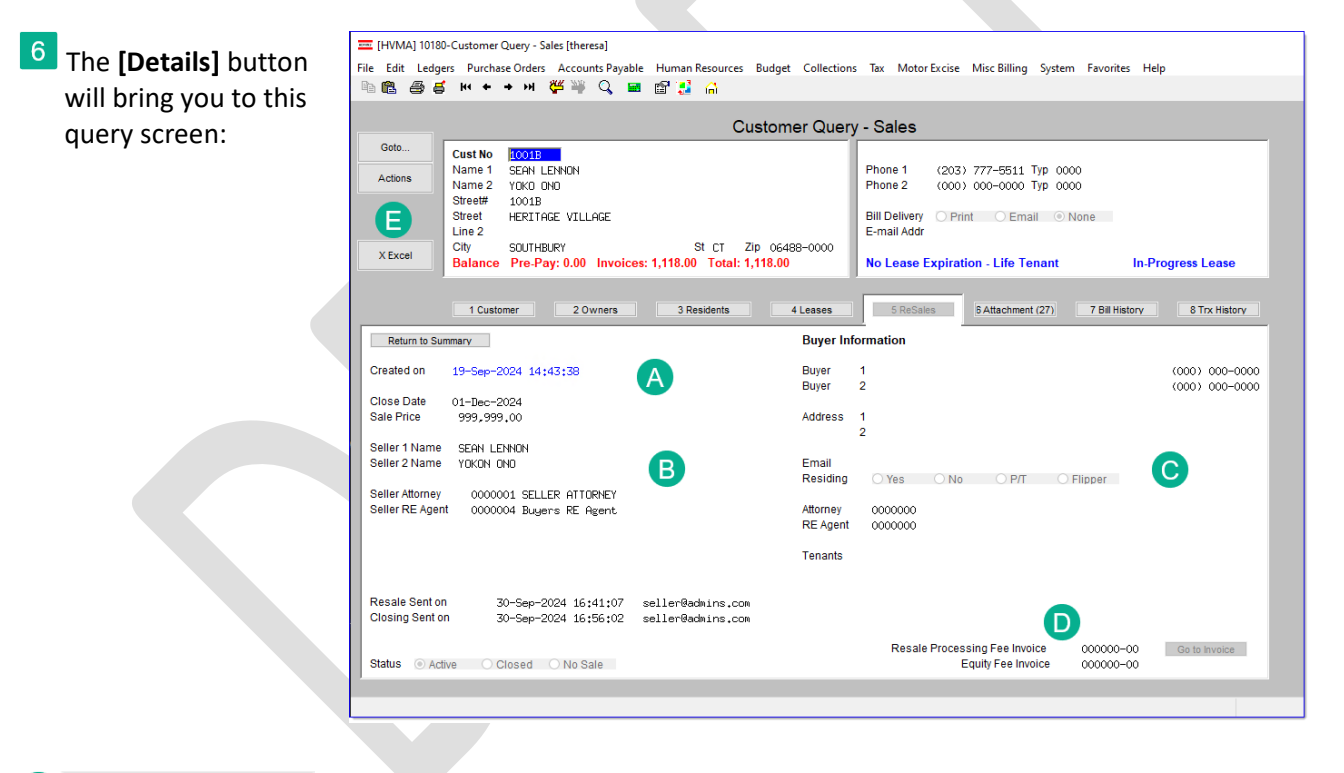

A 9 Back to Summary

Use this button to return to the list of historical and in progress sales transactions.

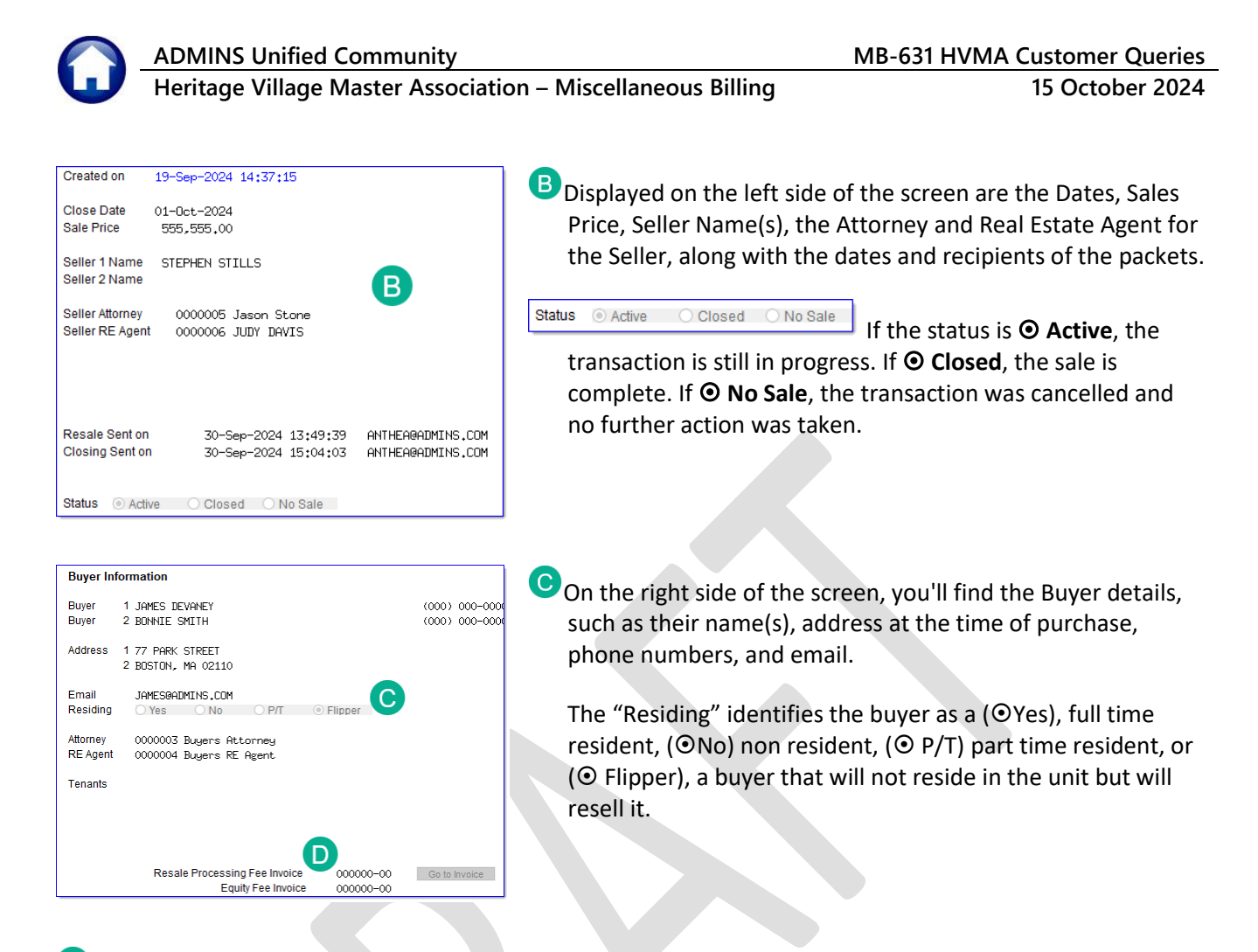

Here, you will find the invoices for the **Resale Processing Fee** and **Equity Fee** displayed and linked. If the user opts out of generating these invoices during the resale packet creation process, the information will be presented on screen as depicted in the images below, instead of providing a button to link to the record.

User said "Yes" to creating both invoices.

Resale Processing Fee Invoice 123456-00 Go To Invoice Equity Fee Invoice 123457-00

#### User said "No" to creating both invoices.

Resale Processing Fee Invoice 000000-00 <mark>No Fee Invoice</mark> Equity Fee Invoice 000000-00 <mark>No Equity Fee Invoice</mark> User said **"No"** to creating Processing Fee invoice but **"Yes"** to Equity.

Resale Processing Fee Invoice 000000-00 No Fee Invoice Equity Fee Invoice 123457-00 Go To Invoice

User said **"Yes"** to Processing Fee but **"No"** to Equity Fee Invoice.

Resale Processing Fee Invoice 123456-00 Go To Invoice Equity Fee Invoice 000000-00 No Equity Fee Invoice

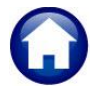

X Excel

The Excel report will have columns for Cust#, Closing Date, Sale Price, Status, Resale Send\_Date, Closing Sent\_Date, Seller Name\_1, Seller Name\_2, Seller Attorney, Seller RE\_Agent, Buyer Name\_1, Buyer Name\_2, Buyer Address\_1, Buyer Address\_2, Buyer Phone, Buyer Email, Residing, Tenant, Status, Buyer Attorney, and the Buyer RE\_Agent. It will look like this:

| <b>e</b> | 聞 問 ヴィ ペィ マ Customer_Sales_10149_THERES4(2].xml - Excel       |           |       |            |           |           |                |        |          |          | 𝒫 Search      |          |        |           |           |                |       |              |        |               |          |          |
|----------|---------------------------------------------------------------|-----------|-------|------------|-----------|-----------|----------------|--------|----------|----------|---------------|----------|--------|-----------|-----------|----------------|-------|--------------|--------|---------------|----------|----------|
|          | File Home Insert Page Layout Formulas Data Review View Help   |           |       |            |           |           |                |        |          |          |               |          |        |           |           |                |       |              |        |               |          |          |
| Y        | 26 $\mathbf{v} : \mathbf{x} \mathbf{v} \mathbf{f} \mathbf{x}$ |           |       |            |           |           |                |        |          |          |               |          |        |           |           |                |       |              |        |               |          |          |
|          | A                                                             | в         | С     | D          | E         | F         | G              | н      | 1        | J        |               | к        | L      | М         | N         | 0              | P     | Q            | R      | S             | Т        | U        |
| 1        |                                                               | Closing   | Sale  |            | Resale    | Closing   | Seller         | Seller | Seller   | Seller   | Buyer         |          | Buyer  | Buyer     | Buyer     | Buyer          | Buyer |              |        |               | Buyer    | Buyer    |
| 2        | Cust#                                                         | Date      | Price | Status 1 1 | Send Date | Sent Date | Name 1         | Name 2 | Attorney | RE Agent | Name 1        |          | Name 2 | Address 1 | Address 2 | Phone          | Email | Residing     | Tenant | <b>Status</b> | Attorney | RE Agent |
| 3        | 1002B                                                         |           |       | Active     | 10/1/2024 |           | STEPHEN STILLS |        |          |          |               |          |        |           |           | N/A            |       | Not answered |        | Active        |          |          |
| 4        | 1002B                                                         | 6/15/2017 |       | Closed     |           |           |                |        |          |          | BILL & MELINI | DA GATES |        |           |           | (555) 555-1212 |       | Not answered |        | Closed        |          |          |
| .5       |                                                               |           |       |            |           |           |                |        |          |          |               |          |        |           |           |                |       |              |        |               |          |          |

# 1.6 Attachments Query Screen #10171

| == [HVMA] 10171  | -Customer | Query - Atta             | hments [theresa] |            |            |              |                 |              |           |                   |           |           |            |         |        |             |   | × |
|------------------|-----------|--------------------------|------------------|------------|------------|--------------|-----------------|--------------|-----------|-------------------|-----------|-----------|------------|---------|--------|-------------|---|---|
| File Edit Ledoe  | rs Durcha | -<br>se Orders /         | counts Pavable   | Human Reco | urces      | Rudget       | Collections     | Tax          | Motor F   | vrice             | Mice Bill | ing Syste | em Favorit | ec Hel  |        |             |   |   |
| Pa Ma Za d       |           | a a Mar                  |                  | nol al A   | uices      | buuget       | Conections      | 5 1dx        | WOLDT     | Acise             | Wise Di   | ing syste |            | es riei | P      |             |   |   |
|                  |           | - m -                    |                  | 🖽 🍋 In     | ſ          |              |                 |              |           |                   |           |           |            |         |        |             |   |   |
|                  |           |                          |                  |            | <b>~</b>   |              | <b>•</b> •••••• | <u>лн-</u> . |           |                   |           |           |            |         |        |             |   |   |
|                  |           |                          |                  |            | Custo      | mer          | Query -         | Atta         | cnmen     | its               |           |           |            |         |        |             |   |   |
| Goto             | Cust No   | 1000A                    |                  |            |            |              |                 |              |           |                   |           |           |            |         |        |             |   |   |
| Actions          | Name 1    | STEPHEN S                | STILLS           |            |            |              |                 | Pho          | ne 1      | (203)             | 555-16    | 16 Ext 0  | 000 Typ C  | Cell    |        |             |   |   |
| Actions          | Name 2    |                          |                  |            |            |              |                 | Pho          | ne 2      | (203)             | 555-12    | 12 Ext 0  | 000 Тур н  | Home    |        |             |   |   |
|                  | Street#   | 1000A                    | 1711.005         |            |            |              |                 | Dillo        | Deliver.  |                   |           |           | Maria      |         |        |             |   |   |
|                  | Line 2    | HERITHGE                 | VILLHGE          |            |            |              |                 | E-m          | oil Addr  | O Print<br>band@r | i inc     | email C   | None       |         |        |             |   |   |
|                  | City      | SOLITHBURY               | <i>,</i>         | St         | T Zi       | 0.648        | 8-0000          |              | annaan    | Danices           | solutio.  | CON       |            | In.Pr   | ogress | Resale      |   |   |
| T Add Attach     | Balance   | Pre-Pay:                 | 0.00 Invoices    | 85.00 Tota | 1: 85.00   |              |                 |              |           |                   |           |           |            |         |        |             |   |   |
|                  |           |                          |                  |            |            |              | _               |              |           |                   |           |           |            |         |        |             |   |   |
|                  |           |                          |                  |            |            |              |                 |              |           | — F               |           |           | I          |         |        |             |   |   |
|                  | 1 Custo   | omer                     | 2 Owners         | 3 Reside   | ents       |              | 4 Leases        |              | 5 ReSales | 8                 | 6 Attach  | ment (26) | 7 Bill H   | istory  | 81     | Trx History |   |   |
|                  |           |                          |                  | Attachn    | nent Filte | er [01.1     | Ottachment      | 10           |           |                   |           | ~         |            |         |        |             | - |   |
|                  |           |                          |                  |            |            | - The second | necachilen      | ~ *          |           |                   |           | ÷         |            |         |        |             |   |   |
| Seq# Description | n         |                          |                  |            | Filenam    | e            |                 |              |           |                   |           | Buttons   |            |         |        |             | ] |   |
| 1 Original       | HOAFEES   | Special I                | nvoice Print     |            | SI_202     | 23HDAFE      | ES000001.       | PDF          |           |                   |           | V View    | Z Ema      | il      |        |             |   |   |
| 2 Original       | HOAFEES   | Special I                | nvoice Print     |            | SI_202     | 23HDAFE      | ES010855.       | PDF          |           |                   |           |           |            |         |        |             | - |   |
| 5 Uriginal       | MOP 2023  | Special II<br>Z Monthlui | NOICE Frint      |            | SI_202     | 20HUHF E     | ES003274.       | PDF          |           |                   |           |           |            |         |        |             | - |   |
| 5 Original       | APR 2023  | 3 Monthly I              | HOA Fees on 0    | 3          | ST 202     | 23HDAFE      | ES016238        | PDF          |           |                   |           |           |            |         |        |             | - |   |
| 6 Original       | MAY 2023  | 3 Monthly                | HOA Fees on 0    | 2          | SI 202     | 23HDAFE      | ES019002.       | PDF          |           |                   |           |           |            |         |        |             | - |   |
| 7 Original       | JUN Mont  | thly HOA F               | ees on 01-Jun    | -          | SI_202     | 23HDAFE      | ES021734.       | PDF          |           |                   |           |           |            |         |        |             | 1 |   |
| 8 Original       | JUL 2023  | 3 Monthly I              | HOA Fees on O    | 3          | SI_202     | 23HDAFE      | EES024490.      | PDF          |           |                   |           |           |            |         |        |             | 1 |   |
| 9 Original       | AUG Mont  | thly HOA F               | ees on 01-Aug    | -          | SI_202     | 23HDAFE      | EES027221,      | PDF          |           |                   |           |           |            |         |        |             | 1 |   |
| 10 Original      | SEP Mont  | thly HOA F               | ees on 01-Sep    |            | SI_202     | 23HDAFE      | ES030036.       | PDF          |           |                   |           |           |            |         |        |             |   |   |
| 11 Original      | OCT 2023  | 3 Monthly I              | HDA Fees on 0    | 2          | SI_202     | 23HDAFE      | ES032734.       | PDF          |           |                   |           |           |            |         |        |             | - |   |
| 12 Uriginal      | DEC Mont  | +61., 400 E              | ses on US-Nov    | -          | DI_202     | COMUNE D     | ESU354//.       |              |           |                   |           |           |            |         |        |             | - |   |
| 14 Original      | JAN 2024  | 4 Monthlu                | HOA Fees on 0    | 3          | ST 202     | 24HDAFF      | FES040884       | PTF          |           |                   |           |           |            |         |        |             | - |   |
| 15 Original      | FEB Mont  | thly HOA F               | ees on 01-Feb    | -          | SI_202     | 24HDAFE      | ES043638.       | PDF          |           |                   |           |           |            |         |        |             | 1 |   |
| 16 Original      | MAR Mont  | thly HOA F               | ees on 01-Mar    | -          | SI_202     | 24HDAFE      | ES046355.       | PDF          |           |                   |           |           |            |         |        |             | 1 |   |
| 17 Original      | APR 2024  | 4 Monthly                | HOA Fees on O    | 2          | SI_202     | 24HDAFE      | EES049035.      | PDF          |           |                   |           |           |            |         |        |             | 1 |   |
| 18 Original      | MAY 2024  | 4 Monthly                | HOA Fees on O    | 1          | SI_202     | 24HDAFE      | ES051756.       | PDF          |           |                   |           |           |            |         |        |             | ] |   |
|                  |           |                          |                  |            |            |              |                 |              |           |                   |           |           |            |         |        |             |   |   |
|                  |           |                          |                  |            |            |              |                 |              |           |                   |           |           |            |         |        |             |   |   |
|                  |           |                          |                  |            |            |              |                 |              |           |                   |           |           |            |         |        |             |   |   |
|                  |           |                          |                  |            |            |              |                 |              |           |                   |           |           |            |         |        |             |   |   |
|                  |           |                          |                  |            |            | -            |                 |              |           | _                 |           |           |            |         | _      |             |   |   |

This query screen allows attaching new documents, using the Add Attach button as described in the <u>section</u> <u>above</u>.

Users can only modify attachments they have added. If they add an attachment on the customer maintenance attachment screen, they can edit it there.

Attachments added by the system cannot be removed, but documents manually attached by users can be deleted.

### 1.6.1 Attachments

If there are any attachments, their count appears in parenthesis (within a "badge" on the Attachment button) **6** Attachment (27). For instance, if you see a (26) on the tab, it means there are 26 attachments associated with this customer record.

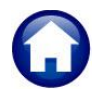

Heritage Village Master Association – Miscellaneous Billing

15 October 2024

- To add an attachment, use the Add Attachment button as outlined in the section below.
- 2 Filter by different attachment types using a dropdown menu.
- 3 Specify the type. If the wrong type is chosen, this button allows changing it.

|                                                                                                    |                                                                                                    | Customer Query -                                                                                                    | - Attachments                                                                                                    |            |
|----------------------------------------------------------------------------------------------------|----------------------------------------------------------------------------------------------------|----------------------------------------------------------------------------------------------------|----------------------------------------------------------------------------------------------------|------------|
| Goto<br>Actions<br>1<br>dd Attach                                                                                                    | Cust No         [1000A           Name 1         STEPHEN STILLS           Name 2         Steelt#           Steet#         HERTAGE VILLAGE           Line 2         City           City         StrutHERY           Balance         Pre-Pay: 0.00                                                                             | St CT Zip 06498-0000<br>0 Total: 1,523.00                                                                                                    | Phone 1 (203) 555-1616 Ext 0000 Typ C Cell<br>Phone 2 (203) 555-1212 Ext 0000 Typ H Hone<br>Bill Delivery Print Email © None<br>E-mail Addr bandBadhins.com                                                                                                    |            |
|                                                                                                    | 1 Customer 2 Oursers 2 E                                                                                                    | esidente d Leases                                                                                                    |                                                                                                    |            |
|                                                                                                    | T Customer 2 Owners 3 R                                                                                                    | esidents + Leases                                                                                                    | S Resales 6 Attachment (38) Insury S IX Insury                                                                                                    |            |
|                                                                                                    | Atta                                                                                                    | achment Filter All Attachme                                                                                                    | ints M 2                                                                                                    |            |
|                                                                                                    |                                                                                                    | Address Chan                                                                                                    | iges Z                                                                                                    |            |
| Seq# Descripti                                                                                                    | on                                                                                                    | Filename All Attachme                                                                                                    | nts ns                                                                                                    |            |
| 3/ Bill Hi                                                                                                    | story Report as of 04-Uct-2024                                                                                                    | Bank Questio                                                                                                    | except how monoring involtes                                                                                                    |            |
| 36 Bill Hi                                                                                                    | story Report as of 04-Uct-2024                                                                                                    | BillHist Delinquent D                                                                                                    | Jocuments                                                                                                    |            |
| 35 Bill Hi                                                                                                    | story Report as of 04-Uct-2024                                                                                                    | IrxHistSEFT Attachme                                                                                                    | ints                                                                                                    |            |
| 34 Bill Hi                                                                                                    | story Report as of 04-Oct-2024                                                                                                    | TrxHistIHUH Monthly                                                                                                    | Involces                                                                                                    |            |
| 33 Origina                                                                                                    | 1 NOV 2024 Monthly HDA Fees on 04                                                                                                    | SI_2024                                                                                                    | ments                                                                                                    |            |
| 32 Closing                                                                                                    | ; Packet sent 03-Oct-2024                                                                                                    | CLODOC_1 <mark>Other Attach</mark>                                                                                                    | ments                                                                                                    |            |
| DOT DOT                                                                                                    | 4 Monthly HOA Fees on 01-Oct-2024                                                                                                    | SI_2024HReSale/Closi                                                                                                    | ing Attachments                                                                                                    |            |
| 31 UCT 202                                                                                                    | D I I I A4 D I 0004                                                                                                    | RESALE_1000A_2024100                                                                                                    | J1.ZIP                                                                                                    |            |
| 31 UCT 202<br>30 Resale                                                                                                    | Packet sent VI-Uct-2024                                                                                                    |                                                                                                    |                                                                                                    |            |
| 31 UCT 202<br>30 Resale<br>29 Closing                                                                                                    | Packet sent 01-0ct-2024<br>Packet sent 30-Sep-2024                                                                                                    | CLODOC_1000A_2024093                                                                                                    | 30.ZIP                                                                                                    |            |
| 31 UCT 202<br>30 Resale<br>29 Closing<br>28 Resale                                                                                                    | Packet sent 01-Uct-2024<br>( Packet sent 30-Sep-2024<br>Packet sent 30-Sep-2024                                                                                                    | CLODOC_1000A_2024093<br>RESALE_1000A_2024093                                                                                                    | 30.ZIP<br>30.ZIP                                                                                                    |            |
| 31 OCT 202<br>30 Resale<br>29 Closing<br>28 Resale<br>27 attache                                                                                                    | racket sent 30-Sep-2024<br>Packet sent 30-Sep-2024<br>Packet sent 30-Sep-2024<br>ent from the query screen                                                                                                    | CLODDC_1000A_2024093<br>RESALE_1000A_2024093<br>TC.CSV                                                                                                    | 30.ZIP<br>30.ZIP 3                                                                                                    |            |
| 31 UCI 202<br>30 Resale<br>29 Closing<br>28 Resale<br>27 attache<br>26 Drigina                                                                                                    | Yacket sent 01-000-2024<br>Yacket sent 30-Sep-2024<br>Packet sent 30-Sep-2024<br>ient from the query screen<br>I Bank Questionnaire Processing F                                                                                                    | CLODDC_1000A_2024093<br>RESALE_1000A_2024093<br>TC.CSV<br>SI_2024BANKQ065026.P                                                                                                    | 30,ZIP<br>30,ZIP<br>TF                                                                                                    |            |
| 31         UCI 202           30         Resale           29         Closing           28         Resale           27         attachn           26         Drigina           25         Bill Hi                              | Packet sent 01-007-2024<br>Packet sent 30-Sep-2024<br>Packet sent 30-Sep-2024<br>ient from the query screen<br>1 Bank Questionnaire Processing F<br>story Report as of 20-Sep-2024                                                                                                    | CLODOC_1000A_2024093<br>RESALE_1000A_2024093<br>TC.CSV<br>SI_2024BANKQ065026.P<br>BillHist_1000A_20240                                                                                                    | 30.ZIP<br>30.ZIP<br>7E<br>7E<br>6201640.PIF                                                                                                    | <i>–</i> ) |
| 31         UCI 202           30         Resale           29         Closing           28         Resale           27         attachn           26         Drigina           25         Bill Hi           24         Right c | Facket sent 01-005-2024<br>Facket sent 30-5ep-2024<br>Packet sent 30-5ep-2024<br>ent fron the query screen<br>11 Bank Questionnaire Processing F<br>story Report as of 20-5ep-2024<br>f First Refvala Maiver - Signed                                                                                                    | CLDDDC_1000A_2024093<br>RESALE_1000A_2024093<br>TC.CSV<br>SI_2024BANKQ065026.P<br>BillHist_1000A_20240<br>690B Right of First                                                                                                    | 30.ZIP<br>30.ZIP<br>376F<br>520160.PIF<br>520160.PIF<br>520160.P | 7          |
| 31 UC 202<br>30 Resale<br>29 Closing<br>28 Resale<br>27 attachm<br>26 Driging<br>25 Bill Hi<br>24 Right of<br>23 Closing                                                                                                    | Packet sent 01-05-2024<br>Packet sent 30-5ep-2024<br>Packet sent 30-5ep-2024<br>ient from the query screen<br>I Bark Questionnaire Processing F<br>story Report as of 20-5ep-2024<br>if First Refusal Naiver - Signed<br>Packet sent 19-5ep-2024                                                                            | CLODC_1000A_2024093<br>RESALE_1000A_2024093<br>TC.CSV<br>SI_2024BANKQ065026.P<br>BillHist_1000A_20240<br>690B Right of First                                                                                                    | 30.ZIP<br>30.ZIP<br>31<br>32<br>33<br>35<br>35<br>35<br>35<br>35<br>35<br>35<br>35<br>35                                                                                                    | )          |
| 31 UC 202<br>30 Resale<br>29 Closing<br>28 Resale<br>27 attache<br>26 Drigine<br>26 Drigine<br>26 Rill Hi<br>24 Right of<br>23 Closing<br>22 Resale                                                                         | Packet sent 01-067-004<br>Packet sent 30-5ep-2024<br>Packet sent 30-5ep-2024<br>iet from the query screen<br>11 Bark Questionnaire Processing F<br>story Report as of 20-5ep-2024<br>Flack sent 19-5ep-2024<br>Packet sent 19-5ep-2024                                                                                      | CLDDC_1000A_2024093<br>RESALE_1000A_2024093<br>TC.CSV<br>SI_2024BANKQ065026,P<br>BillHist_1000A_20240<br>690B Right of First  <br>Tratematical control of first  <br>Tratematical control of first  <br>Tratematical control of first | 30.ZIP<br>37<br>37<br>37<br>37<br>37<br>37<br>37<br>37<br>37<br>37                                                                                                    | )          |
| 31 UC 202<br>30 Resale<br>29 Closing<br>28 Resale<br>27 attachn<br>26 Driginz<br>25 Bill Hi<br>24 Right of<br>23 Closing<br>22 Resale<br>21 Driginz                                                                         | Packet sent 30-58p-2024<br>Packet sent 30-58p-2024<br>int from the query screen<br>IL Bark Questionnaire Processing F<br>LL Bark Questionnaire Processing F<br>Story Report as f 20-58p-2024<br>of First Refusal Naiver - Signed<br>Packet sent 19-58p-2024<br>Packet sent 19-58p-2024<br>J AUG 2024 Monthly HDA Fees on 11 | CLODIC_1000A_2024093<br>RESALE_1000A_2024093<br>TC_CSV<br>SI_2024BN4K0050026.P<br>BI_11Hist_1000A_20240<br>630B Right of First<br>Finatement<br>DARA_FonderGenerationseretWMAC                                                        | 30.21P 30.21P 30.21P 30.21P 3201640.PIF FeFUeal_pdf VVew ZEmai D.Remove K Chq Type Comp.Superfield to backade Rept of host Bet                                                                                                    |            |

4 The hovertext provides more information when you hover the cursor over the filename field.

<sup>5</sup> Email an attachment to any valid email address.

# 1.6.1.1 Filter by Attachment Type

| The attachments are                                   |                   |                                                                         |
|-------------------------------------------------------|-------------------|-------------------------------------------------------------------------|
| assigned a Type when they                             | Attachment Filter | Attachments except HOA Monthly Invoices 🗸                               |
| are created – the System-<br>created attachment types |                   | Address Changes<br>All Attachments                                      |
| are:                                                  |                   | Attachments except HOA Monthly Invoices<br>Bank Questionnaire Documents |
| INV                                                   |                   | Delinquent Documents<br>FFI Attachments                                 |
| RENT                                                  |                   | HOA Monthly Invoices                                                    |
| SALE                                                  |                   | Identity Attachments<br>Lease Attachments<br>Other Attachments          |
|                                                       |                   | ReSale/Closing Attachments                                              |

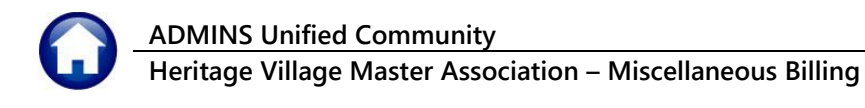

(Drivers, Birth Cert, Passport)

Find Search Cancel Help

×

Tof

Eof

### 1.6.1.2 Add Attachment Prompt

T Add Attach Click the button to show this prompt. Provide a *required* description of the document being attached and specify the *required* attachment type.

|                                                     | DELQ Delinquent Documents                             |
|-----------------------------------------------------|-------------------------------------------------------|
| [HVMA] 10171-Customer Query - Attachments [theresa] | × IDT Identity Documents (Drivers, Birth Cert, Passpo |
| Add Attachment                                      | INV HOA Monthly Invoice                               |
| Required: Enter Description                         | RENT Lease Documents                                  |
| Required: Enter Attachment Type                     | SHLE Rebale Documents (Rebale and Llosing Documents)  |
|                                                     |                                                       |
|                                                     |                                                       |
|                                                     | OK Find Search Cano                                   |
| LOOKUP UK Cancel Clear All                          |                                                       |

#### Figure 1 The attachment prompt has a lookup from which the type can be selected

Enter a description for the document, up to forty characters. Choose an attachment type from the lookup or manually enter it. Here are the valid attachment types.

Attachment Types

Code Description

Bank Questionnaire Documents

- ADR Address Changes
- BNK Bank Documents and Invoices
- DELQ **Delinguent Documents**
- EFT **Electronic Fund Transfer documents**
- IDT Identity Documents (Drivers license etc)
- Monthly HOA Invoices (do not use this type for user attachments) INV
- OTH Other Types (use this type for user-supplied documents that do not fit in to the other types)
- RENT Lease Documents
- SALE Sale Documents

<sup>1</sup>Attach any relevant documents to the customer record, including correspondence.

To do this, place a file (scanned *copy if there is no electronic copy*) in a folder permanently accessible to the server, (currently the shared, mapped "G" drive - the common area) then click the [Add Attach] button. A windows dialog box will appear; locate the document you wish to attach.

Highlight the document and select [Open] to attach.

| $ ightarrow \star \uparrow$ 📙 « Agen | das > 2021               | ~                  | Search 2021             |      |
|--------------------------------------|--------------------------|--------------------|-------------------------|------|
| rganize 👻 New folder                 |                          |                    |                         | •    |
| Videos                               | ^ Name                   | Date modified      | Туре                    | Size |
| 🏪 Local Disk (C:)                    | 20210105_Meeting.docx    | 1/5/2021 2:41 PM   | Microsoft Word Document | 91 1 |
| 🚌 pluto_data (D:)                    | 20210222_Meeting.docx    | 2/22/2021 9:38 AM  | Microsoft Word Document | 41 1 |
| PLUTO_EXT (I:)                       | 20210308_Meeting.docx    | 3/8/2021 11:03 AM  | Microsoft Word Document | 40 1 |
| nuc_production (\\plut               | 20210413_Meeting.docx    | 4/13/2021 10:24 AM | Microsoft Word Document | 40 1 |
| admhome (\\pluto\au                  | 20210512_Meeting.docx    | 5/12/2021 3:07 PM  | Microsoft Word Document | 41 1 |
| ceres d(\\ceres)(0;)                 | 20210520_Meeting.docx    | 5/20/2021 10:39 AM | Microsoft Word Document | 40 1 |
| admhome (\\phoenix\;                 | 20210628_Meeting.docx    | 6/28/2021 9:32 AM  | Microsoft Word Document | 40 1 |
| File nam                             | e: 20210105 Meeting.docx |                    | ✓ All files: *.*        |      |

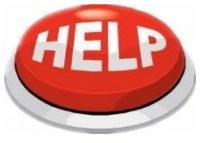

Avoid attaching files from the local PC, as they may not always be available. To ensure that attachments remain available, use only network drives specified by the local IT department. If in doubt, ask

support@admins.com for assistance.

### 1.6.1.3 View Attachment

|                                                                                                    | [HVMA] 10000-Customer Maintenance [theresa]                                                                                                    |                                                                            | -                                                                                                    | - 0 ×           |
|----------------------------------------------------------------------------------------------------|----------------------------------------------------------------------------------------------------|----------------------------------------------------------------------------|----------------------------------------------------------------------------------------------------|-----------------|
|                                                                                                    | File Edit Ledgers Purchase Orders Accounts Payable I                                                                                                    | Human Resources Budget Collections                                         | Tax Motor Excise Misc Billing System Favorites Help                                                                                                    |                 |
|                                                                                                    | ⓑⓑ��€ ₩ ◆ → ೫ ₩ ₩ ♀ Q ■ [                                                                                                    | S 🛃 🔒                                                                      |                                                                                                    |                 |
|                                                                                                    |                                                                                                    | Customer Mainte                                                            | anance                                                                                                    |                 |
| You may view the document<br>that is attached. Highlight the<br>desired document and select<br>the VView button on the<br>right side of the screen. The | Geto Actions Cust No ROODE Name 1 WILLER I MILLER, III Name 2 & ELFINE S, MILLER Stret# 1000B Stret HERITAGE VILLAGE Line 2 City SOUTHBURY 1 Customer 2 Owners | St CT Zip 06498-0000 3 Residents 4 Leases Attachment Filter ReSale/Closing | Phone 1 (203) 512-6924 Ext 0000 Typ<br>Phone 2 (000) 000-0000 Ext 0000 Typ<br>Bill Delivery Print Email None<br>E-mail Addr<br>SReSales BAttachment (28) 7 Bill History<br>Attachments | 8 Trx History   |
|                                                                                                    | Seq# Description                                                                                                    | Filename                                                                   | Buttons                                                                                                    |                 |
| document will be displayed.                                                                                                    | 12 CLOSING DOC 9/22/23                                                                                                    | U64875C1X119698_1011202                                                    | 3_1000B CL0_043145.pdf VView Z Email D Re                                                                                                    | move K Cha Type |
|                                                                                                    | 14 OCT CK @ CLOSING RETORNED TO YHRIO-SUSHN<br>17 CLOSING DOC 12/1/23                                                                                          | U64875C1X119698_1025202<br>U64875C1X119698_1212202                         | 3 1000B CLD 044880.pdf                                                                                                    |                 |
|                                                                                                    |                                                                                                    |                                                                            |                                                                                                    |                 |
|                                                                                                    |                                                                                                    | B                                                                          | uttons                                                                                                    |                 |
|                                                                                                    |                                                                                                    |                                                                            | V View Z Email D Remove K C                                                                                                    | hq Type         |
|                                                                                                    |                                                                                                    |                                                                            |                                                                                                    |                 |
|                                                                                                    |                                                                                                    |                                                                            |                                                                                                    |                 |

### 1.6.1.4 Email Attachment

Email an attached document to any valid email address. To do so, highlight the desired document and select the Z Email button on the right side of the screen. The following prompt will be displayed.

| E [HVMA] 10171-Custo          | omer Query - Attachments                                | × |
|-------------------------------|---------------------------------------------------------|---|
| Sending Attachment via Email  |                                                         |   |
| Optional: Enter Contact Name  | theresa                                                 |   |
| Optional: Enter Note          | here is the signed waiver you requested                 |   |
| Optional: Enter Note          | please let me know if you need anything further on this | j |
| Required: Enter Email Address | theresa@admins.com                                      |   |
|                               |                                                         |   |
|                               |                                                         |   |
|                               |                                                         |   |

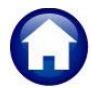

Heritage Village Master Association - Miscellaneous Billing

15 October 2024

The email will look like this:

- 1 The FROM and CC addresses are from the user who initiated the email. The email address used is from their User Profile.
- 2 This information is from the contact name and note information entered on the prompt.
- Just below that is the description and the filename of the attachment.
- 3 This email closing signature is generated from the AUC system. It contains the customer number and Condo Unit type and the date of the email.

| Image: Image: Image | ) X                     |
|----------------------------------------------------------------------------------------------------|-------------------------|
| Hile       Message       Help         Miscellaneous Billing Attachment From 1000A                                                                                                    | arize<br>•••<br>2:14 PM |
| Start your reply all with:       Received, thank you       I received it. Thank you       Received with thanks.       Fee         Start your reply all with:       1       2       3       4       5       6       6                                                                                                    | edbacl                  |
| Dear Wendy Tarantola, <b>2</b><br>Here is the scanned,signed waiver for the sale of unit 1000A Please let me know that you have receiv                                                                                                    | ed it.                  |
| Miscellaneous Billing attachment Right of First Refusal Waiver - Signed<br>Filename: 690B Right of First Refusal.pdf<br>Thank you<br>Theresa                                                                                                    |                         |
| 1000A,24 <b>3</b>                                                                                                    | 1                       |
| ** Do not reply to this email message as it was system generated<br>via the ADMINS Unified Community (AUC) System **                                                                                                    | ļ                       |
|                                                                                                    |                         |

### 1.6.1.5 Remove Attachment

If the attachment was not added by the system, it can be removed. To remove an attachment, select the attachment and click the DRemove button. This button will only appear on attachments that were **not added by the system**.

|     | 1 Customer 2 Owners 3 Resider                                                                                  | nts 4 Leases 5 ReSales 6 Atta                                                                                    | chment (24) 7 Bill History 8 Trx History |
|-----|----------------------------------------------------------------------------------------------------|----------------------------------------------------------------------------------------------------|------------------------------------------|
|     | Attachm                                                                                                    | ent Filter All Attachments                                                                                       | ~                                        |
| eq# | Description                                                                                                    | Filename                                                                                                    | Buttons                                  |
| 9   | Original JUN 2024 Monthly HOA Fees on 03                                                                       | SI_2024HDAFEES054490,PDF                                                                                         |                                          |
| 0   | Original JUL 2024 Monthly HOA Fees on 01                                                                       | SI_2024HDAFEES057200.PDF                                                                                         |                                          |
| 1   | Original AUG 2024 Monthly HOA Fees on 11                                                                       | SI_2024HDAFEES059804.PDF                                                                                         |                                          |
| 2   | Resale Packet sent 19-Sep-2024                                                                                 | RESALE_1000A_20240919,ZIP                                                                                        |                                          |
| 3   | Closing Packet sent 19-Sep-2024                                                                                | CLODOC_1000A_20240919,ZIP                                                                                        |                                          |
| 4   | Right of First Refusal Waiver - Signed                                                                         | 690B Right of First Refusal.pdf                                                                                  | V View Z Email D Remove K Chq Type       |
|     |                                                                                                    |                                                                                                    |                                          |
|     |                                                                                                    |                                                                                                    | D Domouro                                |
|     |                                                                                                    |                                                                                                    | DRemove                                  |
|     |                                                                                                    |                                                                                                    |                                          |
|     |                                                                                                    |                                                                                                    |                                          |
| 1   | and a second second second second second second second second second second second second second second second | and the second second second second second second second second second second second second second second second | and the second second                    |

For example, in the screen capture shown in Figure 2, the highlighted attachment does not have a DRemove button.

|      | 1 Customer 2 Owners 3 Resid              | ents 4 Leases 5 ReSales 6 Attac | shment (21) 7 Bill History 8 Trx History |
|------|------------------------------------------|---------------------------------|------------------------------------------|
|      | Attach                                   | nent Filter All Attachments     | ~                                        |
| Seq# | Description                              | Filename                        | Buttons                                  |
| 21   | Driginal AUG 2024 Monthly HDA Fees on 11 | SI_2024HOAFEES060321.PDF        | V View Z Email                           |
|      |                                          |                                 | 1                                        |
|      |                                          |                                 |                                          |
|      |                                          |                                 |                                          |

#### Figure 2 System-supplied attachments cannot be removed by the user

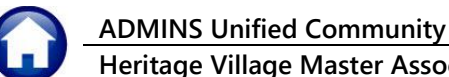

### 1.6.1.6 Change the Type of Attachment

Attachment type is selected when adding an attachment. If the selection made is not correct, change it here using the KChgType button. This button will not be available for systemcreated attachments.

| 801182 | [HVMA] 10171-Customer Query - Attachmer  | nts                                                                                       |                                    |
|--------|------------------------------------------|-------------------------------------------------------------------------------------------|------------------------------------|
|        | 1 Customer 2 Owners 3 Resid              | ents 4 Lesses 5 ReSt 6 Atta                                                               | chment (38) History 8 Trx History  |
| Sea#   | Description                              | Filename                                                                                  | Buttons                            |
| 27     | attachment from the guery screen         | TC.CSV                                                                                    |                                    |
| 26     | Original Bank Questionnaire Processing F | SI_2024BANKQ065026.PDF                                                                    |                                    |
| 25     | Bill History Report as of 20-Sep-2024    | BillHist_1000A_202409201640.PDF                                                           |                                    |
| 24     | Right of First Refusal Waiver - Signed   | 690B Right of First Refusal.pdf                                                           | V View Z Email D Remove K Chg Type |
| 23     | Closing Packet sent 19-Sep-2024          | File Location                                                                             |                                    |
| 22     | Resale Packet sent 19-Sep-2024           | D:\AUC_Production\admhome\HVMA\Condo_Docs\Filled                                          | In Docs\690B Right of First Ref    |
| 21     | Original AUG 2024 Monthly HDA Fees on 11 | usal.pdf                                                                                  |                                    |
| 20     | Original JUL 2024 Monthly HDA Fees on 01 |                                                                                           | K Chq Type                         |
| J      |                                          | Entry User: THERESA<br>Entry Date: 20-Sep2024<br>Entry Time: 12:10:21.40<br>Special Note: |                                    |

# 1.7 Bill History Query Screen #10172

This screen is read only; no data entry is allowed on this screen. This screen will display all the bills that have been generated for this customer. To access this screen, click on the **7** Bill History button. Use the **1** bills that have

black arrow keys or black arrow keys or black

on the keyboard to display the list of bills.

The Bill History columns from left to right are **Year**, **Invoice**, **Title**, **\$** amount **Charged**, the **\$** amount **Paid**, **Refund** amounts, **Adjustment** amounts, the **Balance**, **Bill Date**, and **Due Date**.

The screen image is shown below, with additional information about the controls on the screen.

| (Invoices – Prenav = Total)                     | File Edit Led   | A] 10172-Customer Query - Bill<br>gers Purchase Orders Accounts Payable F                                                                 | History<br>Iuman Resources                         | Budget Collectio           | ons Tax Mo         | tor Excise Misc          | Billing Syste                                                         | m Favorites                                                  | Help                                                |             | - | U |
|-------------------------------------------------|-----------------|----------------------------------------------------------------------------------------------------|----------------------------------------------------|----------------------------|--------------------|--------------------------|-----------------------------------------------------------------------|--------------------------------------------------------------|-----------------------------------------------------|-------------|---|---|
| (involces Trepay - Total)                       | h 🛍 🖨 i         | би++м ўўў С ≡ [                                                                                                    | a 📑 🦉                                              |                            |                    |                          |                                                                       |                                                              |                                                     |             |   |   |
|                                                 |                 |                                                                                                    | Custo                                              | omer Query                 | - Bill Histo       | ory                      |                                                                       |                                                              |                                                     |             |   |   |
| <sup>2</sup> The <b>More</b> notation indicates | Goto<br>Actions | Cust No 10000<br>Name 1 STEPHEN STILLS<br>Name 2                                                                                          |                                                    |                            | Phone 1<br>Phone 2 | (203) 555-<br>(203) 555- | 1616 Ext 0<br>1212 Ext 0                                              | 000 Тур С С<br>000 Тур Н Н                                   | ell<br>kone                                         |             |   |   |
| that there is more data that                    |                 | Street# 1000A<br>Street HERITAGE VILLAGE<br>Line 2                                                                                        | Street# 1000A<br>Street HERITAGE VILLAGE<br>Line 2 |                            |                    |                          | Phone 3 (000) 000-0000 Ext 0000 Typ<br>Bill Delivery Print Fmail None |                                                              |                                                     |             |   |   |
| can be displayed for this                       | 1               | City SOUTHBURY<br>Balance Pre-Pay: 0.00 Invoices: 1,                                                                                      | St CT Zi<br>523.00 Total: 1,                       | p 06488-0000<br>523.00     | E-mail Ad          | dr band0admin            | is.com                                                                | h                                                            | n-Progress L                                        | ease        |   |   |
| customer by pressing                            |                 | 1 Customer 2 Owners                                                                                                    | 3 Residents                                        | 4 Leases                   | 5 Re               | Sales 6 Att              | achment (34)                                                          | 7 Bill Histor                                                | y 8 Tr                                              |             | - |   |
|                                                 | 9 History List  | 2999 013506-00 Pre-Payments                                                                                                    | Charged                                            | Paid                       | Refund             | Adjust                   | Balance E                                                             | 1-Mar-2023 1                                                 | .ue Date                                            | 5010        | - |   |
| or 🔸 from the toolbar to                        | 0 Email History | 2024 065026-00 Bank Questionnai<br>2024 070005-00 NOV 2024 Monthly<br>2024 059804-00 AUG 2024 Monthly<br>2024 057200-00 JUL 2024 Monthly  | 85.00<br>719.00<br>719.00<br>719.00                | 719,00                     |                    |                          | 85.00 2<br>719.00 0                                                   | 3-Sep-2024 0<br>1-Nov-2024 1<br>1-Aug-2024 1<br>1-Jul-2024 1 | 7-0ct-202<br>5-Nov-2024<br>5-Aug-2024<br>5-Jul-2024 | / Go To Bil | 1 |   |
| display the additional                          | Q Statement     | 2024 054490-00 JUN 2024 Monthly<br>2024 051756-00 MAY 2024 Monthly<br>2024 049035-00 APR 2024 Monthly                                     | 719,00<br>719,00<br>719,00                         | 719,00<br>719,00<br>719,00 |                    |                          | 0                                                                     | 3-Jun-2024 1<br>1-May-2024 1<br>2-Apr-2024 1                 | 7-Jun-2024<br>5-May-2024<br>6-Apr-2024              | 3           |   |   |
| records.                                        |                 | 2024 046355-00 MAR Monthly HOA<br>2024 043638-00 FEB Monthly HOA<br>2024 040884-00 JAN 2024 Monthly<br>2024 040884-00 JAN 2024 Monthly    | 719.00<br>719.00<br>719.00                         | 719.00<br>719.00<br>719.00 |                    |                          | 0                                                                     | 1-Mar-2024 1<br>1-Feb-2024 1<br>1-Jan-2024 1                 | 5-Mar-2024<br>5-Feb-2024<br>5-Jan-2024              |             |   |   |
|                                                 |                 | 2024 026406-00 DEC northig nothig<br>2024 026406-00 DET 2024 Monthly<br>2023 035477-00 NOV Monthly HOA<br>2023 035734-00 NET 2023 Monthly | 719.00 719.00 719.00 679.00                        | 719.00                     |                    |                          | 719.00                                                                | 1-Oct-2023 1<br>1-Nov-2023 1<br>1-Nov-2023 1                 | 5-Det-2023<br>5-Nov-2023<br>5-Nov-2023              |             |   |   |
| Use the <b>Gold Bill Payment</b>                | 2               | 2023 030036-00 SEP Monthly HDA<br>2023 027221-00 AUG Monthly HDA<br>2023 024490-00 JUL 2023 Monthly                                       | 679,00<br>679,00<br>679,00                         | 679.00<br>679.00<br>679.00 |                    |                          | c<br>c                                                                | 1-Sep-2023 1<br>1-Aug-2023 1<br>1-Jul-2023 1                 | 5-Sep-2023<br>5-Aug-2023<br>5-Ju1-2023              |             |   |   |
| Inquiry scroop for the                          | Moro            | 2023 021734-00 JUN Monthly HDA<br>2023 019002-00 MAY 2023 Monthly<br>2023 016238-00 APR 2023 Monthly                                      | 679.00<br>679.00<br>679.00                         | 679.00<br>679.00<br>679.00 |                    |                          | 0                                                                     | 1-Jun-2023 1<br>1-May-2023 1<br>1-Apr-2023 1                 | 5-Jun-2023<br>.5-Mag-2023<br>.5-Apr-2023            |             |   |   |

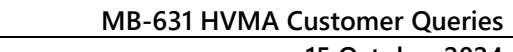

15 October 2024

### 1.7.1 Bill Payment Inquiry Screen #10205

**ADMINS Unified Community** 

3 The V GO TO Bill button will display the Bill Payment Inquiry screen as shown in the image

This screen is for inquiry only; no data entry can be done on this screen.

There are tabs at the top of the screen to view [Detail Payment], [Transactions], [Q Trx Summary], and [0 Attachments].

|                 |                                                       |                                                                       | Dili Fayi                      | ment          |              | nquiry               |         |        |
|-----------------|-------------------------------------------------------|-----------------------------------------------------------------------|--------------------------------|---------------|--------------|----------------------|---------|--------|
| Goto<br>Actions | Customer# 10<br>Owner J0<br>Address 10<br>No Lease Ex | 0018<br>DHN LENNON<br>0018 HERITAGE VILLAGE<br>piration - Life Tenant | X Search                       | CI            | ash eck ther | d                    | Applied | Tota   |
|                 | Balance P<br>Ir                                       | re-Pay: 0.00<br>ivoices: 309.00                                       | Payment Date<br>Allow Overpaym | 17-S<br>ent ☑ | sp-2024 An   | nount Due<br>309.00  |         |        |
|                 | Bill Payment                                          | Detai Payment Transac                                                 | tions Q Trx Sumr               | mary 0 Att    | achment (20) | Defined Adjustmental | Palaasa | 8 Aply |
|                 | 013509-00 2                                           | 999 Pre-Paument s                                                     | in-Prog                        | Charges       | Paid         | Refund Adjustments   | Balance | Pendir |
|                 | 059807-00 2                                           | 024 AUG 2024 Monthly HDA Fees                                         |                                | 809,00        | 500.00       |                      | 309.00  |        |
|                 | 057203-00 2                                           | 024 JUL 2024 Monthly HOA Fees                                         |                                | 809.00        | 809.00       |                      |         |        |
|                 | 054493-00 2                                           | 024 JUN 2024 Monthly HOA Fees                                         |                                | 809,00        | 809.00       |                      |         |        |
| Chalamant       | 051759-00 2                                           | 024 MAY 2024 Monthly HOA Fees                                         |                                | 809,00        | 809,00       |                      |         |        |
| Statement       | 049038-00 2                                           | 024 APR 2024 Monthly HDA Fees                                         |                                | 809,00        | 809,00       |                      |         |        |
|                 | 046358-00 2                                           | 024 MAR Monthly HDA Fees                                              |                                | 809,00        | 809,00       |                      |         |        |
|                 | 043641-00 2                                           | 024 FEB Monthly HDA Fees                                              |                                | 809,00        | 809,00       |                      |         |        |
| Pending Pmts    | 040887-00 2                                           | 024 JAN 2024 Monthly HUH Fees                                         |                                | 809,00        | 809.00       |                      |         |        |
|                 | 030207-00 2                                           | 024 DEC HUNCHLY HUN FBES                                              |                                | 809,00        | 805.00       |                      |         |        |
| ending Adjusts  |                                                       |                                                                       |                                |               |              |                      |         |        |
| ounter receipt  |                                                       |                                                                       |                                |               |              |                      |         |        |
|                 |                                                       |                                                                       |                                |               |              |                      |         |        |
| Goto Batch      |                                                       |                                                                       |                                |               |              |                      |         |        |
| ancel Payment   |                                                       |                                                                       |                                |               |              |                      |         |        |
|                 |                                                       |                                                                       |                                |               |              |                      |         |        |

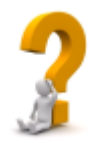

9 History List

criteria.

side of the screen.

The Attachments tab available on the Bill History Inquiry screen shows only bill history attachments, e.g., system-generated invoices, unlike the Customer Maintenance screen. It does not show files such as closing documents, resale documents, or EFTs.

### 1.7.2 History List #10672

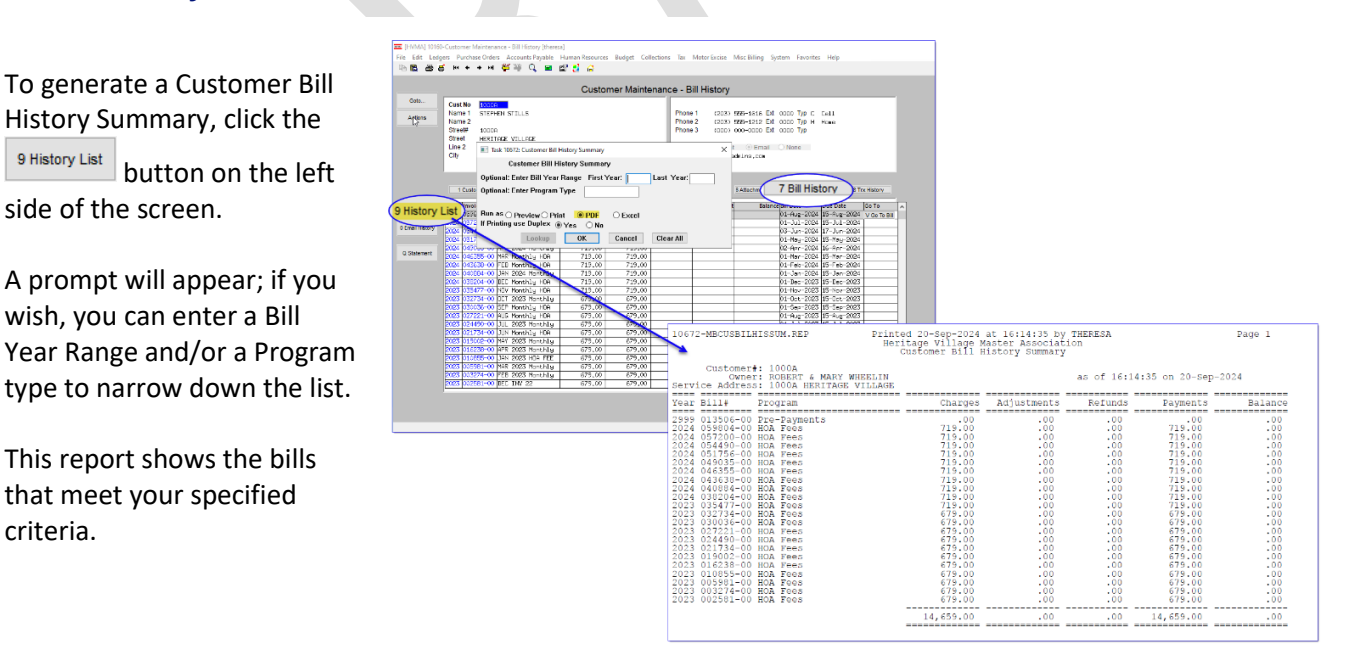

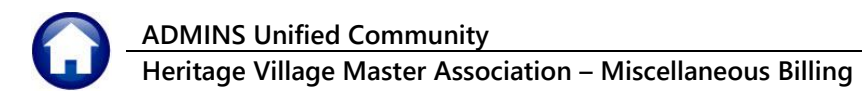

15 October 2024

# 1.7.3 Email History #10674

| To email the Bill History for a<br>Customer, click on the<br>X Email History button.<br>Fill in the required email<br>address, and any other             | Task 10674: Email Bill History for a Customer<br>Email Bill History for a Customer<br>Optional: Enter Bill Year Range<br>Optional: Enter Program Type<br>Required: Enter Email Address<br>Optional: Enter Email Note<br>Attach a copy of this Bill History Report to Customer?                                                                                                    | First Year: Last Ye<br>theresa@admins.com<br>Here is the bill history you re<br>@Yes O No                                                                                                    | ear:                                                                                                    | ×                                                                                                    |  |
|----------------------------------------------------------------------------------------------------|----------------------------------------------------------------------------------------------------|----------------------------------------------------------------------------------------------------|----------------------------------------------------------------------------------------------------|----------------------------------------------------------------------------------------------------|--|
| prompts as needed.                                                                                                    |                                                                                                    | Lookup                                                                                                    | OK Cancel                                                                                                    | Clear All                                                                                                    |  |
| The email attachment will<br>look like this—note that the<br>report can span multiple<br>pages; the Customer Total<br>will be shown on the last<br>page: | Listin<br>Customer ID: 1000A STEPHEN STILLS<br>Invoices Description<br>DOUBS-00 DEC HOA Press<br>DOUBS-00 DEC HOA Press<br>DOUBS-00 EFT Anyment Processed on 01-Dec-2021<br>DOUBS-00 EFT Anyment Processed on 05-Dec-2021<br>DOUBS-00 EFT Anyment Processed on 05-Dec-2021<br>DO | age Village Master Association<br>er Transaction History Listing<br>Trx<br>Date<br>01-Dec-0022<br>01-Dec-0023<br>01-Pab-2023<br>01-Pab-2023<br>01-Pab- | Adjustment           Charged         // Refunds           679.00         679.00           679.00         679.00           679.00         679.00           679.00         679.00           679.00         679.00           679.00         679.00           679.00         679.00           679.00         679.00           679.00         679.00           679.00         679.00           679.00         679.00           679.00         679.00           679.00         679.00           679.00         679.00           679.00         679.00           679.00         679.00           679.00         679.00           679.00         679.00           679.00         679.00           679.00         679.00           679.00         679.00           679.00         679.00           679.00         679.00           679.00         679.00           679.00         679.00           679.00         679.00           679.00         679.00           679.00         679.00           679.00         679. | Payments         Balance           679.00         679.00           679.00         679.00           679.00         679.00           679.00         679.00           679.00         679.00           679.00         679.00           679.00         679.00           679.00         679.00           679.00         679.00           679.00         679.00           679.00         679.00           679.00         679.00           679.00         679.00           679.00         679.00           679.00         679.00           679.00         679.00           679.00         679.00           679.00         679.00           679.00         679.00           679.00         679.00           679.00         679.00           679.00         679.00           679.00         679.00           679.00         679.00           679.00         679.00           679.00         679.00           679.00         1,523.00 |  |

# 1.8 Transaction History Query Screen #10173

The Customer Query – Transaction History screen is read-only and does not allow data entry.

The transaction history screen displays all the transactions that have taken place with the customer.

This screen is presented in Year order, with the most recent transactions at the top.

This screen is for inquiry only; no data entry can be done on this screen.

|                            |                                                                                                    |                                                                                                    | Custome                                                                                                    | r Query - Tra                                                                         | ansaction H                                                                  | listory                                                                                                    |                                                                                                    |                                                                                                    |            |
|----------------------------|----------------------------------------------------------------------------------------------------|----------------------------------------------------------------------------------------------------|----------------------------------------------------------------------------------------------------|---------------------------------------------------------------------------------------|------------------------------------------------------------------------------|----------------------------------------------------------------------------------------------------|----------------------------------------------------------------------------------------------------|----------------------------------------------------------------------------------------------------|------------|
| Goto                       | Cust No                                                                                                    | 9                                                                                                    |                                                                                                    |                                                                                       |                                                                              |                                                                                                    |                                                                                                    |                                                                                                    |            |
| A                          | Name 1 STEP                                                                                                    | EN STILLS                                                                                                    |                                                                                                    |                                                                                       | Phone 1                                                                      | (203) 555-:                                                                                                    | 1616 Ext 0                                                                                                    | 000 Typ C Cell                                                                                                    |            |
| Actions                    | Name 2                                                                                                    |                                                                                                    |                                                                                                    |                                                                                       | Phone 2                                                                      | (203) 555-:                                                                                                    | 1212 Ext 0                                                                                                    | 000 Typ H Home                                                                                                    |            |
|                            | Street# 1000                                                                                                    | 9                                                                                                    |                                                                                                    |                                                                                       | Phone 3                                                                      | (000) 000-0                                                                                                    | 0000 Ext 0                                                                                                    | 000 Typ                                                                                                    |            |
|                            | Street HERI                                                                                                    | TAGE VILLAGE                                                                                                    |                                                                                                    |                                                                                       |                                                                              |                                                                                                    |                                                                                                    |                                                                                                    |            |
|                            | Line 2                                                                                                    |                                                                                                    |                                                                                                    |                                                                                       | Bill Delivery                                                                | O Print                                                                                                    | Email C                                                                                                    | None                                                                                                    |            |
|                            | City SOUTI                                                                                                    | HBURY                                                                                                    | St CT Zip                                                                                                    | 06488-0000                                                                            | E-mail Addr                                                                  | band@admins                                                                                                    | s.com                                                                                                    |                                                                                                    |            |
|                            | Balance Pre-                                                                                                    | Pay: 0.00 Invoices: 85.00                                                                                                    | l otal: 85.00                                                                                                    |                                                                                       |                                                                              |                                                                                                    |                                                                                                    |                                                                                                    |            |
|                            |                                                                                                    |                                                                                                    |                                                                                                    |                                                                                       |                                                                              |                                                                                                    |                                                                                                    |                                                                                                    |            |
|                            |                                                                                                    |                                                                                                    |                                                                                                    |                                                                                       |                                                                              |                                                                                                    | 1 1 (07)                                                                                                    | 7.070                                                                                                    | 0.T. 117.1 |
|                            | 1 Customer                                                                                                    | ZUwhers                                                                                                    | 3 Residents                                                                                                    | 4 Leases                                                                              | 5 ReSales                                                                    | s b Atta                                                                                                    | cnment (27)                                                                                                    | 7 Bill History                                                                                                    | 8 TTX HIST |
|                            | Year Invoice#                                                                                                    | Description                                                                                                    | Trx Date                                                                                                    | Charges                                                                               | Payments                                                                     | Other                                                                                                    |                                                                                                    | Display - Tran Code Desc.                                                                                                    |            |
| History List               | 2024 065026-00                                                                                                    | Bank Questionaire Fee                                                                                                    | 23-Sep-2024                                                                                                    | 85,00                                                                                 |                                                                              | B:                                                                                                    | illing                                                                                                    |                                                                                                    |            |
| ummon ( ) int              | 2024 059804-00                                                                                                    | AUG Monthly HOA Fees                                                                                                    | 01-Aug-2024                                                                                                    | 719,00                                                                                |                                                                              | B:                                                                                                    | illing                                                                                                    |                                                                                                    |            |
| uninary List               | 2024 059804-00                                                                                                    | AUG EFT Payment                                                                                                    | 01-Aug-2024                                                                                                    |                                                                                       | 719.00                                                                       | FI                                                                                                    | FETRONTE                                                                                                    | FUNDS TRANSFER                                                                                                    |            |
|                            |                                                                                                    |                                                                                                    |                                                                                                    |                                                                                       |                                                                              |                                                                                                    | LECTRONIC                                                                                                    |                                                                                                    |            |
| Fmail History              | 2024 057200-00                                                                                                    | JUL EFT Payment                                                                                                    | 01-Jul-2024                                                                                                    |                                                                                       | 719.00                                                                       | EL                                                                                                    | LECTRONIC                                                                                                    | FUNDS TRANSFER                                                                                                    |            |
| Email History              | 2024 057200-00<br>2024 057200-00                                                                                                    | JUL EFT Payment<br>JUL Monthly HOA Fees                                                                                                    | 01-Jul-2024<br>01-Jul-2024                                                                                                    | 719.00                                                                                | 719.00                                                                       | EL<br>B:                                                                                                    | LECTRONIC                                                                                                    | FUNDS TRANSFER                                                                                                    |            |
| Email History              | 2024 057200-00<br>2024 057200-00<br>2024 054490-00                                                                                                    | JUL EFT Payment<br>JUL Monthly HOA Fees<br>JUN EFT Payment                                                                                                    | 01-Jul-2024<br>01-Jul-2024<br>03-Jun-2024                                                                                                    | 719,00                                                                                | 719.00                                                                       | EL<br>B:<br>EL                                                                                                    | LECTRONIC<br>illing<br>LECTRONIC                                                                                                    | FUNDS TRANSFER                                                                                                    |            |
| Email History              | 2024 057200-00<br>2024 057200-00<br>2024 054490-00<br>2024 054490-00                                                                                                    | JUL EFT Payment<br>JUL Monthly HOA Fees<br>JUN EFT Payment<br>JUN Monthly HOA Fees                                                                                                    | 01-Jul-2024<br>01-Jul-2024<br>03-Jun-2024<br>03-Jun-2024                                                                                                    | 719,00                                                                                | 719.00                                                                       | El<br>B:<br>El<br>B:                                                                                                    | LECTRONIC<br>illing<br>LECTRONIC<br>illing                                                                                                    | FUNDS TRANSFER                                                                                                    |            |
| Email History<br>Statement | 2024 057200-00<br>2024 057200-00<br>2024 054490-00<br>2024 054490-00<br>2024 054756-00                                                                                                    | JUL EFT Pagment<br>JUL Monthly HOA Fees<br>JUN EFT Pagment<br>JUN Monthly HOA Fees<br>MAY EFT Pagment                                                                                                    | 01-Jul-2024<br>01-Jul-2024<br>03-Jun-2024<br>03-Jun-2024<br>01-May-2024                                                                                                    | 719,00                                                                                | 719,00<br>719,00<br>719,00                                                   | El<br>B:<br>El<br>B:<br>El                                                                                                    | LECTRONIC<br>illing<br>LECTRONIC<br>illing<br>LECTRONIC                                                                                                    | FUNDS TRANSFER<br>FUNDS TRANSFER<br>FUNDS TRANSFER                                                                                                    |            |
| Email History<br>Statement | 2024 057200-00<br>2024 057200-00<br>2024 057200-00<br>2024 054490-00<br>2024 054490-00<br>2024 051756-00<br>2024 051756-00<br>2024 051756-00                                                                                                    | JUL EFT Pagment<br>JUL Monthly HOA Fees<br>JUN EFT Pagment<br>JUN Monthly HOA Fees<br>MAY EFT Pagment<br>MAY Monthly HOA Fees                                                                                                    | 01-Jul-2024<br>01-Jul-2024<br>03-Jun-2024<br>03-Jun-2024<br>01-May-2024<br>01-May-2024                                                                                                    | 719,00<br>719,00<br>719,00                                                            | 719.00<br>719.00<br>719.00                                                   | El<br>B:<br>El<br>B:<br>El<br>B:<br>El                                                                                                    | LECTRONIC<br>illing<br>LECTRONIC<br>illing<br>LECTRONIC<br>illing                                                                                                    | FUNDS TRANSFER<br>FUNDS TRANSFER<br>FUNDS TRANSFER                                                                                                    |            |
| Email History<br>Statement | 2024 057200-00<br>2024 057200-00<br>2024 054490-00<br>2024 054490-00<br>2024 054756-00<br>2024 051756-00<br>2024 049035-00<br>2024 049035-00                                                                                                    | JUL EFT Payment<br>JUL Monthly HOA Fees<br>JUN Monthly HOA Fees<br>JUN Monthly HOA Fees<br>MAY EFT Payment<br>MAY Monthly HOA Fees<br>APR Monthly HOA Fees                                                                                                    | 01-Jul-2024<br>01-Jul-2024<br>03-Jun-2024<br>03-Jun-2024<br>01-May-2024<br>01-May-2024<br>02-Apr-2024                                                                                                    | 719.00<br>719.00<br>719.00<br>719.00                                                  | 719.00 719.00 719.00                                                         | El<br>B:<br>El<br>B:<br>El<br>B:<br>B:<br>B:<br>B:                                                                                                    | LECTRONIC<br>illing<br>LECTRONIC<br>illing<br>LECTRONIC<br>illing<br>illing<br>ECTRONIC                                                                                           | FUNDS TRANSFER<br>FUNDS TRANSFER<br>FUNDS TRANSFER                                                                                                    |            |
| Email History              | 2024 057200-00<br>2024 057200-00<br>2024 054490-00<br>2024 051756-00<br>2024 051756-00<br>2024 051756-00<br>2024 049035-00<br>2024 049035-00<br>2024 049035-00                                                                                                    | JUL EFT Payment<br>JUL Monthly HOA Fees<br>JUN EFT Payment<br>JUN Monthly HOA Fees<br>MAY EFT Payment<br>MAY Monthly HOA Fees<br>AFR Monthly HOA Fees<br>AFR Monthly HOA Fees                                                                                                    | 01-Jul-2024<br>01-Jul-2024<br>03-Jun-2024<br>03-Jun-2024<br>01-May-2024<br>01-May-2024<br>02-Apr-2024<br>02-Apr-2024<br>02-Apr-2024                                                                                           | 719.00<br>719.00<br>719.00<br>719.00<br>719.00                                        | 719.00<br>719.00<br>719.00<br>719.00                                         | EL<br>B:<br>EL<br>B:<br>EL<br>B:<br>B:<br>B:<br>EL<br>B:<br>B:<br>B:<br>B:<br>B:<br>B:<br>B:<br>B:<br>B:<br>B:<br>B:<br>B:<br>B:                                                                                                    | LECTRONIC<br>LECTRONIC<br>illing<br>LECTRONIC<br>illing<br>illing<br>illing<br>LECTRONIC<br>LECTRONIC                                                                             | FUNDS TRANSFER<br>FUNDS TRANSFER<br>FUNDS TRANSFER                                                                                                    |            |
| Email History              | 2024 057200-00<br>2024 057200-00<br>2024 054490-00<br>2024 054490-00<br>2024 051756-00<br>2024 051756-00<br>2024 049035-00<br>2024 049035-00<br>2024 04363-00<br>2024 04362-20                                                                                                    | JUL EFT Payment<br>JUL Monthly HOA Fees<br>JUN EFT Payment<br>JUN Monthly HOA Fees<br>MAY EFT Payment<br>MAY Monthly HOA Fees<br>APR Monthly HOA Fees<br>APR EFT Payment<br>NSF Fees<br>NSF Cert                                                                                                    | 01-Jul-2024<br>01-Jul-2024<br>03-Jun-2024<br>03-Jun-2024<br>01-May-2024<br>01-May-2024<br>02-Apr-2024<br>02-Apr-2024<br>02-Apr-2024<br>02-Apr-2024                                                                            | 719.00<br>719.00<br>719.00<br>719.00<br>-35.00                                        | 719.00<br>719.00<br>719.00<br>719.00                                         | EL<br>B:<br>EL<br>B:<br>EL<br>B:<br>B:<br>EL<br>EL<br>C                                                                                                    | LECTRONIC<br>LECTRONIC<br>LECTRONIC<br>illing<br>LECTRONIC<br>illing<br>illing<br>LECTRONIC<br>B - CANCEL                                                                         | FUNDS TRANSFER<br>FUNDS TRANSFER<br>FUNDS TRANSFER<br>FUNDS TRANSFER<br>. INVOICE                                                                              |            |
| Email History              | 2024 057200-00<br>2024 057200-00<br>2024 054490-00<br>2024 054490-00<br>2024 051756-00<br>2024 051756-00<br>2024 049035-00<br>2024 049035-00<br>2024 049035-00<br>2024 049035-00<br>2024 049035-00<br>2024 049035-00                                                                                                    | JUL EFT Payment<br>JUL Monthly H0A Fees<br>JUN EFT Payment<br>JUN Monthly H0A Fees<br>MAY EFT Payment<br>MAY Monthly H0A Fees<br>APR Monthly H0A Fees<br>APR EFT Payment<br>NSF Fees<br>NSF Fees<br>MOP EFT Payment                                                                                                    | 01-Jul-2024<br>01-Jul-2024<br>03-Jun-2024<br>03-Jun-2024<br>01-May-2024<br>01-May-2024<br>02-Apr-2024<br>02-Apr-2024<br>02-Apr-2024<br>04-Mar-2024<br>04-Mar-2024                                                             | 719,00<br>719,00<br>719,00<br>719,00<br>-35,00<br>35,00                               | 719.00<br>719.00<br>719.00<br>719.00                                         | E<br>E<br>E<br>E<br>E<br>E<br>E<br>E<br>E<br>E<br>E<br>E<br>E                                                                                                    | LECTRONIC<br>LECTRONIC<br>illing<br>LECTRONIC<br>illing<br>illing<br>LECTRONIC<br>B - CANCEL<br>djustment<br>djustment                                                            | FUNDS TRANSFER<br>FUNDS TRANSFER<br>FUNDS TRANSFER<br>FUNDS TRANSFER<br>. INVOICE<br>FUNDS TRANSFER<br>. INVOICE                                               |            |
| Email History              | 2024 057200-00<br>2024 05490-00<br>2024 054490-00<br>2024 054490-00<br>2024 051756-00<br>2024 051756-00<br>2024 049035-00<br>2024 049035-00<br>2024 049035-00<br>2024 043638-00<br>2024 043638-00<br>2024 043638-00<br>2024 04355-00                                                                                                    | JUL EFT Pagment<br>JUL Horthly HOA Fees<br>JUN FFT Pagment<br>JUN Monthly HOA Fees<br>MAY EFT Pagment<br>MAY Monthly HOA Fees<br>APR Monthly HOA Fees<br>APR EFT Pagment<br>NSF Fees<br>NSF Fees<br>MAR EFT Pagment<br>MAP EFT Pagment<br>MAP EFT Pagment                                                                                                    | 01-Ju1-2024<br>01-Ju1-2024<br>03-Jun-2024<br>01-May-2024<br>01-May-2024<br>01-May-2024<br>02-Apr-2024<br>02-Apr-2024<br>02-Apr-2024<br>04-Mar-2024<br>01-Mar-2024                                                             | 719.00<br>719.00<br>719.00<br>719.00<br>-35.00<br>35.00<br>719.00                     | 719.00<br>719.00<br>719.00<br>719.00<br>719.00<br>719.00                     | EL<br>EL<br>EL<br>EL<br>EL<br>BL<br>EL<br>EL<br>M<br>M<br>AA<br>EL<br>EL<br>EL<br>EL<br>EL<br>EL<br>EL<br>EL<br>EL<br>EL<br>EL<br>EL<br>EL                                                                                                    | LECTRONIC<br>LECTRONIC<br>illing<br>LECTRONIC<br>illing<br>LECTRONIC<br>illing<br>LECTRONIC<br>B - CANCEL<br>djustment<br>LECTRONIC                                               | FUNDS TRANSFER<br>FUNDS TRANSFER<br>FUNDS TRANSFER<br>FUNDS TRANSFER<br>INVOICE<br>FUNDS TRANSFER                                                              |            |
| Statement                  | 2024 057200-00<br>2024 057200-00<br>2024 054490-00<br>2024 054490-00<br>2024 051756-00<br>2024 049035-00<br>2024 049035-00<br>2024 049035-00<br>2024 043638-00<br>2024 043638-00<br>2024 043638-00<br>2024 043635-00<br>2024 043638-00                                                                                                    | ULL EFT Payment<br>JUL Monthly H0A Fees<br>JUN FT Payment<br>JUN Monthly H0A Fees<br>MAY EFT Payment<br>MAY Monthly H0A Fees<br>ARR Monthly H0A Fees<br>ARR ETT Payment<br>NSF Fees<br>NSF Fees<br>MAR ETT Payment<br>MAR ETT Payment<br>MAR ETT Payment                                                                                                    | 01-Jul-2024<br>01-Jul-2024<br>03-Jun-2024<br>03-Jun-2024<br>01-May-2024<br>01-May-2024<br>02-Apr-2024<br>02-Apr-2024<br>02-Apr-2024<br>04-Mar-2024<br>01-Mar-2024<br>01-Far-2024                                              | 719.00<br>719.00<br>719.00<br>719.00<br>-35.00<br>35.00<br>719.00                     | 719.00<br>719.00<br>719.00<br>719.00<br>719.00<br>719.00                     | EL<br>EL<br>B:<br>EL<br>B:<br>EL<br>B:<br>EL<br>EL<br>C<br>EL<br>EL<br>EL<br>EL<br>EL<br>EL<br>EL<br>EL<br>EL<br>EL<br>EL<br>EL<br>EL                                                                                                    | LECTRONIC<br>illing<br>LECTRONIC<br>illing<br>LECTRONIC<br>illing<br>LECTRONIC<br>B - CANCEL<br>djustment<br>LECTRONIC<br>Illing<br>FETRONIC                                      | FUNDS TRANSFER<br>FUNDS TRANSFER<br>FUNDS TRANSFER<br>FUNDS TRANSFER<br>I INVOICE<br>FUNDS TRANSFER<br>FUNDS TRANSFER<br>FUNDS TRANSFER                        |            |
| Statement                  | 2024 057200-00<br>2024 057200-00<br>2024 054490-00<br>2024 054490-00<br>2024 051756-00<br>2024 051756-00<br>2024 049035-00<br>2024 049035-00<br>2024 043638-00<br>2024 043635-00<br>2024 04355-00<br>2024 04355-00<br>2024 04355-00<br>2024 04355-00<br>2024 04355-00                                                                                                    | JUL EFT Payment<br>JUL Horthy HOA Fees<br>JUN EFT Payment<br>JUN Monthly HOA Fees<br>MAY EFT Payment<br>MAY Monthly HOA Fees<br>AFR Monthly HOA Fees<br>AFR EFT Payment<br>NSF Fees<br>NAR EFT Payment<br>MAR HOA Fees<br>FEB EFT Payment<br>FEB HOA Fees                                                                                                    | 01-Jul-2024<br>01-Jul-2024<br>03-Jun-2024<br>03-Jun-2024<br>01-May-2024<br>02-Apr-2024<br>02-Apr-2024<br>02-Apr-2024<br>04-Mar-2024<br>01-Mar-2024<br>01-Mar-2024<br>01-Fab-2024                                              | 719.00<br>719.00<br>719.00<br>719.00<br>-35.00<br>35.00<br>719.00<br>719.00           | 719.00<br>719.00<br>719.00<br>719.00<br>719.00<br>719.00<br>719.00           | EI<br>B:<br>EI<br>B:<br>EI<br>B:<br>B:<br>EI<br>Mi<br>A:<br>EI<br>B:<br>EI<br>B:<br>EI<br>B:<br>EI<br>B:<br>EI<br>B:<br>EI<br>B:<br>EI<br>B:<br>EI<br>B:<br>EI<br>B:<br>EI<br>B:<br>EI<br>B:<br>EI<br>B:<br>EI<br>B:<br>EI<br>B:<br>EI<br>B:<br>EI<br>B:<br>EI<br>B:<br>EI<br>EI<br>B:<br>EI<br>EI<br>B:<br>EI<br>EI<br>EI<br>EI<br>EI<br>EI<br>EI<br>EI<br>EI<br>EI<br>EI<br>EI<br>EI | LECTRONIC<br>LECTRONIC<br>LECTRONIC<br>LECTRONIC<br>LECTRONIC<br>LECTRONIC<br>ECTRONIC<br>B - CANCEL<br>djustment<br>LECTRONIC<br>LECTRONIC<br>LECTRONIC                          | Funds Transfer<br>Funds Transfer<br>Funds Transfer<br>Funds Transfer<br>Tunds Transfer<br>Funds Transfer<br>Funds Transfer                                     |            |
| Statement                  | 2024         057207-00           2024         057207-00           2024         054497-00           2024         054497-00           2024         054497-00           2024         05497-00           2024         05497-00           2024         051756-00           2024         051756-00           2024         040353-00           2024         043538-00           2024         046355-00           2024         046358-00           2024         043638-00           2024         043638-00           2024         043638-00           2024         043638-00           2024         043638-00           2024         043638-00           2024         043638-00           2024         043638-00           2024         043638-00                                                                                                  | ULL EFT Payment<br>JUL Morthly H0A Fees<br>JUL Monthly H0A Fees<br>MY ETT Payment<br>JUN Monthly H0A Fees<br>APR Monthly H0A Fees<br>APR EFT Payment<br>NSF Fees<br>NSF Fees<br>NSF Fees<br>EFT Payment<br>MAR H0A Fees<br>FEB EFT Payment<br>FEB H0A Fees<br>JUN EFT Payment                                                                                                    | 01-Jul-2024<br>01-Jul-2024<br>03-Jun-2024<br>01-May-2024<br>01-May-2024<br>01-May-2024<br>02-Apr-2024<br>02-Apr-2024<br>02-Apr-2024<br>04-Mar-2024<br>01-Mar-2024<br>01-Feb-2024<br>01-Feb-2024<br>01-Feb-2024                | 719.00<br>719.00<br>719.00<br>719.00<br>-35.00<br>35.00<br>719.00<br>719.00           | 719.00<br>719.00<br>719.00<br>719.00<br>719.00<br>719.00<br>719.00<br>719.00 | EI<br>B<br>EI<br>B<br>EI<br>B<br>B<br>EI<br>EI<br>C<br>EI<br>B<br>B<br>B<br>EI<br>B<br>B<br>EI<br>EI<br>EI<br>EI<br>EI<br>EI<br>EI<br>EI<br>EI<br>EI<br>EI<br>EI<br>EI                                                                                                    | LECTRONIC<br>LECTRONIC<br>LECTRONIC<br>illing<br>LECTRONIC<br>illing<br>illing<br>LECTRONIC<br>B - CANCEL<br>djustment<br>LECTRONIC<br>illing<br>LECTRONIC<br>illing<br>FECTRONIC | Funds Transfer<br>Funds Transfer<br>Funds Transfer<br>Funds Transfer<br>Funds Transfer<br>Funds Transfer<br>Funds Transfer<br>Funds Transfer<br>Funds Transfer |            |
| Statement                  | 2024         05720-00           2024         054490-00           2024         054490-00           2024         054490-00           2024         05490-00           2024         05490-00           2024         051755-00           2024         04035-00           2024         04035-00           2024         04035-00           2024         04353-00           2024         04353-00           2024         04353-00           2024         04353-00           2024         04353-00           2024         04353-00           2024         04058-00           2024         04058-00           2024         04058-00                                                                                                    | ULL EFT Payment<br>JUL Monthly HOA Fees<br>JUN Monthly HOA Fees<br>JUN Monthly HOA Fees<br>MAY EFT Payment<br>MAY Monthly HOA Fees<br>AFR Monthly HOA Fees<br>AFR EFT Payment<br>NAR EFT Payment<br>MAR EFT Payment<br>FEB HOA Fees<br>JAN EFT Payment<br>FEB HOA Fees<br>JAN EFT Payment<br>FEB HOA Fees<br>JAN BETT Payment                                                       | 01-Jul-2024<br>01-Jul-2024<br>03-Jun-2024<br>01-May-2024<br>01-May-2024<br>02-Apr-2024<br>02-Apr-2024<br>02-Apr-2024<br>01-Mar-2024<br>01-Mar-2024<br>01-Mar-2024<br>01-Feb-2024<br>01-Feb-2024<br>01-Jan-2024                | 719.00<br>719.00<br>719.00<br>719.00<br>-35.00<br>35.00<br>719.00<br>719.00<br>719.00 | 719.00<br>719.00<br>719.00<br>719.00<br>719.00<br>719.00<br>719.00           | EI<br>B<br>EI<br>B<br>EI<br>B<br>B<br>EI<br>EI<br>B<br>B<br>EI<br>B<br>B<br>EI<br>B<br>B<br>EI<br>B<br>B<br>EI<br>B<br>B<br>EI<br>B<br>B<br>B<br>EI<br>B<br>B<br>B<br>B                                                                                                    | LECTRONIC<br>illing<br>LECTRONIC<br>illing<br>LECTRONIC<br>illing<br>illing<br>LECTRONIC<br>B - CANCEL<br>djustment<br>LECTRONIC<br>illing<br>LECTRONIC<br>illing                 | Funds Transfer<br>Funds Transfer<br>Funds Transfer<br>Funds Transfer<br>Funds Transfer<br>Funds Transfer<br>Funds Transfer<br>Funds Transfer<br>Funds Transfer |            |
| Email History              | 2024         057201-00           2024         057201-00           2024         05491-00           2024         05491-00           2024         05491-00           2024         05491-00           2024         051755-00           2024         051755-00           2024         040355-00           2024         043535-00           2024         043555-00           2024         043555-00           2024         043555-00           2024         043555-00           2024         043555-00           2024         043555-00           2024         043555-00           2024         043555-00           2024         043555-00           2024         043555-00           2024         043555-00           2024         040555-00           2024         040584-00           2024         040584-00           2024         040584-00 | JUL EFT Payment<br>JUL Horthly HOA Fees<br>JUN EFT Payment<br>JUN Monthly HOA Fees<br>MAY ETT Payment<br>MAY Monthly HOA Fees<br>APR Horthly HOA Fees<br>APR EFT Payment<br>MAR EFT Payment<br>MAR EFT Payment<br>FEB HOA Fees<br>FEB EFT Payment<br>FEB HOA Fees<br>JAN EFT Payment<br>JAN EFT Payment<br>JAN EFT Payment<br>JAN EFT Payment<br>JAN EFT Payment<br>JAN EFT Payment | 01-Jul-2024<br>01-Jul-2024<br>03-Jun-2024<br>03-Jun-2024<br>01-May-2024<br>02-Apr-2024<br>02-Apr-2024<br>02-Apr-2024<br>04-Mar-2024<br>01-Mar-2024<br>01-Mar-2024<br>01-Feb-2024<br>01-Feb-2024<br>01-Jan-2024<br>01-Jan-2024 | 719.00<br>719.00<br>719.00<br>719.00<br>-35.00<br>35.00<br>719.00<br>719.00<br>719.00 | 719.00<br>719.00<br>719.00<br>719.00<br>719.00<br>719.00<br>719.00<br>719.00 | EL<br>B.<br>EL<br>B.<br>EL<br>B.<br>B.<br>EL<br>MM<br>C.<br>EL<br>B.<br>EL<br>B.<br>EL<br>B.<br>B.<br>EL<br>B.<br>B.<br>B.<br>B.<br>B.<br>B.<br>B.<br>B.<br>B.<br>B.<br>B.<br>B.<br>B.                                                                                                    | LECTRONIC<br>LECTRONIC<br>IIIIng<br>LECTRONIC<br>IIIIng<br>LECTRONIC<br>B - CANCEL<br>djustment<br>LECTRONIC<br>IIIIng<br>LECTRONIC<br>IIIIng<br>LECTRONIC<br>IIIIng              | Funds Transfer<br>Funds Transfer<br>Funds Transfer<br>Funds Transfer<br>Funds Transfer<br>Funds Transfer<br>Funds Transfer<br>Funds Transfer<br>Funds Transfer |            |

This screen has a dynamic display column on the right. Click on the Display button to choose the desired information from the lookup.

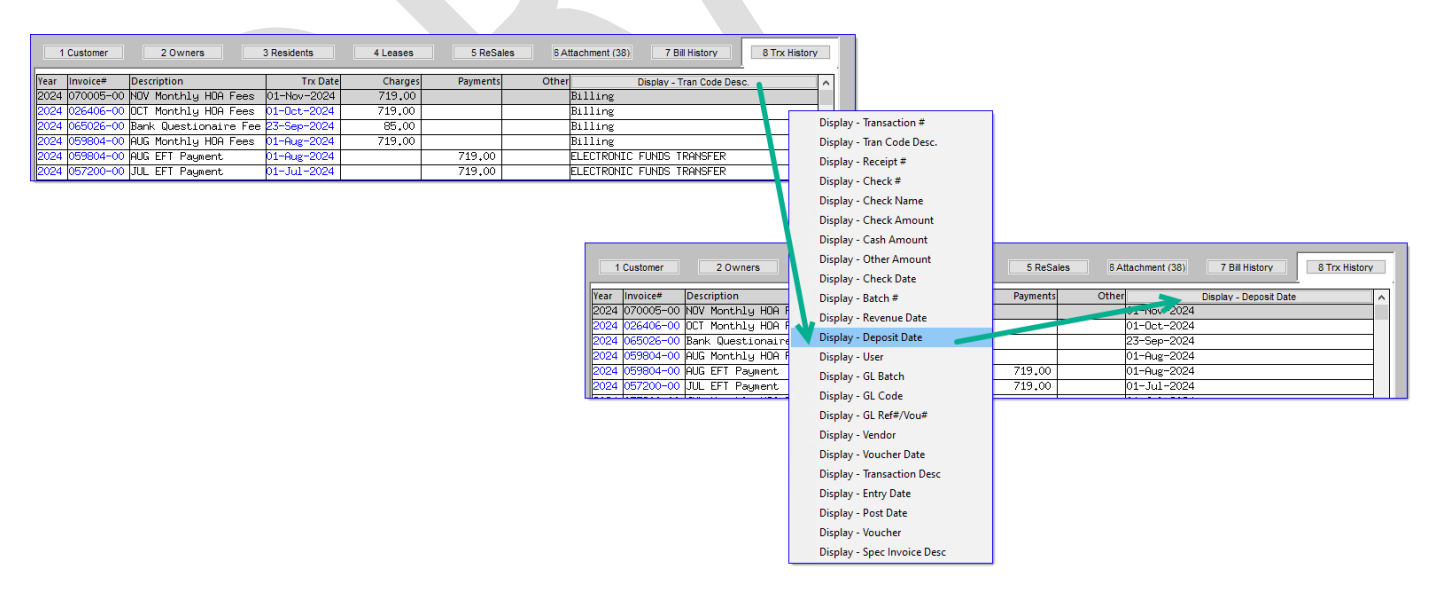

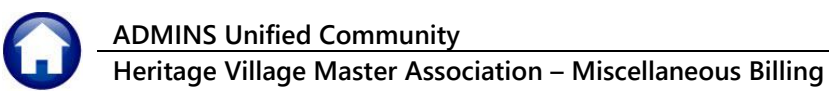

#### 1.8.1 History List #10670

The History List prints the history of bills for a customer based on the criteria entered.

Optionally select a **Bill Year Range, Date Range,** and/or a **Program Type** to filter the content or leave the prompts blank and display all.

| Task 10670: Customer Transaction History Listing                                                        |
|----------------------------------------------------------------------------------------------------|
| Customer Transaction History listing                                                                    |
| Optional: Enter Bill Year Range From Year: To Year:                                                     |
| Optional: Enter Date Range From: To:                                                                    |
| Optional: Enter Program Type                                                                            |
| Run as O Preview O Print O PDF O Excel<br>If Printing use Duplex O Yes No<br>Lookup OK Cancel Clear All |

This example was Run as **O Excel**.

| ×    | 日 り・ペ マ ⊂ Customer_His              | tory_10670_THE | RESA[1].  | (ml - Excel       | 𝒫 Searc        | h             |                     |         |         |            |             |            |        | 8           | - 0       |
|------|-------------------------------------|----------------|-----------|-------------------|----------------|---------------|---------------------|---------|---------|------------|-------------|------------|--------|-------------|-----------|
| Fil  | e Home Insert Page Layout           | Formulas       | Data      | Review View H     | lelp           |               |                     |         |         |            |             |            |        |             | <u>ال</u> |
| Q4   | $\sim$ : $\times \checkmark f_x$    |                |           |                   |                |               |                     |         |         |            |             |            |        |             |           |
| - 4  | В                                   | С              | D         | E                 | F              | G             | н                   | 1       | J       | к          | L           | М          | N      | 0           | Р         |
| 1 [  | escription                          | Trx-Date       | Check#    | Check-Description | <b>Charges</b> | Adjust/Refund | Payments [Variable] | Balance | Trx#    | User Batch | GL Posting# | Check Date | Check# | Post Date   | User      |
| 2 [  | EC HOA Fees                         | 01-Dec-2022    |           |                   | 679.00         | 0.00          | 0.00                | 679.00  | 1       | MBSPC72    | 72          |            |        | 01-Dec-2022 | WENDY     |
| 3 E  | FT Payment Processed on 01-Dec-2022 | 01-Dec-2022    |           |                   | 0.00           | 0.00          | 679.00              | -679.00 | 2,581   | EFT121221  | 73          |            |        | 01-Dec-2022 | WENDY     |
| 4 E  | ill HOA Fees                        | 01-Jan-2023    |           |                   | 679.00         | 0.00          | 0.00                | 679.00  | 6,142   | MBSPC337   | 337         |            |        | 11-Jan-2023 | WENDY     |
| 5 E  | FT Payment Processed on 11-Jan-2023 | 01-Jan-2023    |           |                   | 0.00           | 0.00          | 679.00              | -679.00 | 8,722   | EFT111232  | 338         |            |        | 11-Jan-2023 | WENDY     |
| 6 E  | ill FEB Monthly HOA Fees            | 01-Feb-2023    |           |                   | 679.00         | 0.00          | 0.00                | 679.00  | 12,038  | MBSPC593   | 593         |            |        | 06-Feb-2023 | WENDY     |
| 7 E  | FT Payment Processed on 06-Feb-2023 | 01-Feb-2023    |           |                   | 0.00           | 0.00          | 679.00              | -679.00 | 14,618  | EFT26233   | 594         |            |        | 06-Feb-2023 | WENDY     |
| 8 E  | ill MAR Monthly HOA Fees            | 01-Mar-2023    |           |                   | 679.00         | 0.00          | 0.00                | 679.00  | 17,956  | MBSPC915   | 915         |            |        | 06-Mar-2023 | WENDY     |
| 9 E  | FT Payment Processed on 06-Mar-2023 | 01-Mar-2023    |           |                   | 0.00           | 0.00          | 679.00              | -679.00 | 20,536  | EFT36234   | 916         |            |        | 06-Mar-2023 | WENDY     |
| 10 E | ill APR Monthly HOA Fees            | 01-Apr-2023    |           |                   | 679.00         | 0.00          | 0.00                | 679.00  | 24,266  | MBSPC1278  | 1,278       |            |        | 03-Apr-2023 | WENDY     |
| 11 E | FT Payment Processed on 03-Apr-2023 | 01-Apr-2023    |           |                   | 0.00           | 0.00          | 679.00              | -679.00 | 26,846  | EFT43235   | 1,279       |            |        | 03-Apr-2023 | WENDY     |
| 12 E | III MA* Monthly HOA Eees            | 01-M           | · · · · · | Let A such        | 79.00          | 0.00          | 0.00                | 679_00  |         | MC SPC1576 | 1.576       |            | يمعسن  | 02-May-2    | WENDY.    |
|      |                                     |                |           |                   |                |               |                     |         |         |            |             |            |        |             |           |
| 40 E | III MAY Monthly HOA Fulls           | J-May-∠024     |           |                   | 719.00         | 0.00          | ს.თ                 | 1 10.00 | 101,916 | MasPC6 14a | ь,148       |            |        | 01-May-2024 | GER       |
| 41 E | FT Payment Processed on 01-May-2024 | 01-May-2024    |           |                   | 0.00           | 0.00          | 719.00              | -719.00 | 104,496 | EFT512418  | 6,149       |            |        | 01-May-2024 | AAUGER    |
| 42 E | ill JUN Monthly HOA Fees            | 03-Jun-2024    |           |                   | 719.00         | 0.00          | 0.00                | 719.00  | 107,950 | MBSPC6684  | 6,684       |            |        | 03-Jun-2024 | AAUGER    |
| 43 E | FT Payment Processed on 03-Jun-2024 | 03-Jun-2024    |           |                   | 0.00           | 0.00          | 719.00              | -719.00 | 110,530 | EFT632419  | 6,685       |            |        | 03-Jun-2024 | AAUGER    |
| 44 E | ill JUL Monthly HOA Fees            | 01-Jul-2024    |           |                   | 719.00         | 0.00          | 0.00                | 719.00  | 113,867 | MBSPC7131  | 7,131       |            |        | 01-Jul-2024 | AAUGER    |
| 45 E | FT Payment Processed on 01-Jul-2024 | 01-Jul-2024    |           |                   | 0.00           | 0.00          | 719.00              | -719.00 | 116,447 | EFT712420  | 7,132       |            |        | 01-Jul-2024 | AAUGER    |
| 46 E | ill AUG Monthly HOA Fees            | 01-Aug-2024    |           |                   | 719.00         | 0.00          | 0.00                | 719.00  | 118,936 | MBSPC294   | 294         |            |        | 11-Jul-2024 | ANTHEA    |
| 47 E | FT Payment Processed on 11-Jul-2024 | 01-Aug-2024    |           |                   | 0.00           | 0.00          | 719.00              | -719.00 | 121,516 | EFT7112421 | 295         |            |        | 11-Jul-2024 | ANTHEA    |
| 48   |                                     |                |           | Customer Total    | 14,659.00      | 0.00          | 14,659.00           | 0.00    |         |            |             |            |        |             |           |
|      |                                     |                |           |                   |                |               |                     |         | -       |            |             |            |        |             |           |

### 1.8.2 Summary List #10671

Optionally select a Bill Year Range and/or a Program Type to drill down on the content or leave the prompts blank and display all.

| Task 10671: Transaction History Summary                                | × |
|------------------------------------------------------------------------|---|
| Transaction History Summary                                            |   |
| Optional: Enter Bill Year Range From Year: To Year:                    |   |
| Optional: Enter Program Type                                           |   |
| Run as O Preview O Print  PDF O Excel If Printing use Duplex  Yes O No |   |
| Lookup OK Cancel Clear All                                             |   |

The Summary List displays the bill history transactions for the customer in summary format based on the criteria entered.

| N C  | ustTrxHis_10671_THE          | RESA[3]                 | pdf - Adobe Ac         | obat Reader (64-bit) |                                              |                                                      |                                 |                |                                      |  |
|------|------------------------------|-------------------------|------------------------|----------------------|----------------------------------------------|------------------------------------------------------|---------------------------------|----------------|--------------------------------------|--|
| File | Edit View Sign               | Windov                  | v Help                 |                      |                                              |                                                      |                                 |                |                                      |  |
| Ho   | me Tools                     | C                       | ustomer_Histo          | ory CustT            | inxHis_10671 ×                               |                                                      |                                 |                |                                      |  |
| B    | ☆ ゆ                          | 0                       | ⊙ ⑦                    |                      | <b>k</b> 🖑 E                                 | → → 102%                                             | ↓ ↓                             | T 🖡 🗸          | 2 á 🕄 🗓 Q                            |  |
|      | 10671-MBCUS1                 | FRNHIS                  | SUM.REP                | Printe               | ed 20-Sep-2024<br>Heritage Vill<br>Transacti | at 17:32:32 by<br>Lage Master Ass<br>ion History Sur | 7 THERESA<br>sociation<br>nmary |                | Page 2                               |  |
|      | Custor<br>Ov<br>Service Addr | ner#:<br>vner:<br>ress: | 1000A<br>1000A HER:    | TAGE VILLAGE         |                                              |                                                      | as of 17:3                      | 32:32 on 20-Se | p-2024                               |  |
|      | Trx Date                     | Year                    | Bill#                  | Charges              | Other Charges                                | Adjustments                                          | Refunds                         | Payments       | Description                          |  |
|      | 01-Aug-2024<br>01-Aug-2024   | 2024<br>2024            | 059804-00<br>059804-00 | 719.00<br>.00        | .00<br>.00                                   | .00<br>.00                                           | .00<br>.00                      | .00<br>719.00  | Billing<br>ELECTRONIC FUNDS TRANSFER |  |
|      |                              |                         |                        | 719.00               | .00                                          | .00                                                  | .00                             | 719.00         |                                      |  |
| •    | 01-Dec-2022<br>01-Dec-2022   | 2023<br>2023            | 002581-00<br>002581-00 | 679.00<br>.00        | .00<br>.00                                   | .00<br>.00                                           | .00<br>.00                      | .00<br>679.00  | Billing<br>ELECTRONIC FUNDS TRANSFER |  |
|      |                              |                         |                        | 679.00               | .00                                          | .00                                                  | .00                             | 679.00         |                                      |  |
|      | 01-Feb-2023<br>01-Feb-2023   | 2023<br>2023            | 003274-00<br>003274-00 | 679.00<br>.00        | .00                                          | .00<br>.00                                           | .00<br>.00                      | .00<br>679.00  | Billing<br>ELECTRONIC FUNDS TRANSFER |  |
|      |                              |                         |                        | 679.00               | .00                                          | .00                                                  | .00                             | 679.00         |                                      |  |
|      | 01-Mar-2023<br>01-Mar-2023   | 2023<br>2023            | 005981-00<br>005981-00 | 679.00<br>.00        | .00<br>.00                                   | .00                                                  | .00<br>.00                      | .00<br>679.00  | Billing<br>ELECTRONIC FUNDS TRANSFER |  |
|      |                              |                         |                        | 679.00               | .00                                          | .00                                                  | .00                             | 679.00         |                                      |  |

#### 1.8.3 Email Transaction History for a Customer

This button functions identically to the one described in section 1.7.3 above.

### 1.9 Tickler Query Screen #10174

button.

To access the Bill Notes/Tickler Screen, from the menu select:

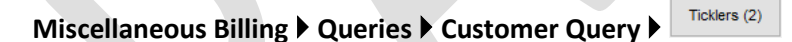

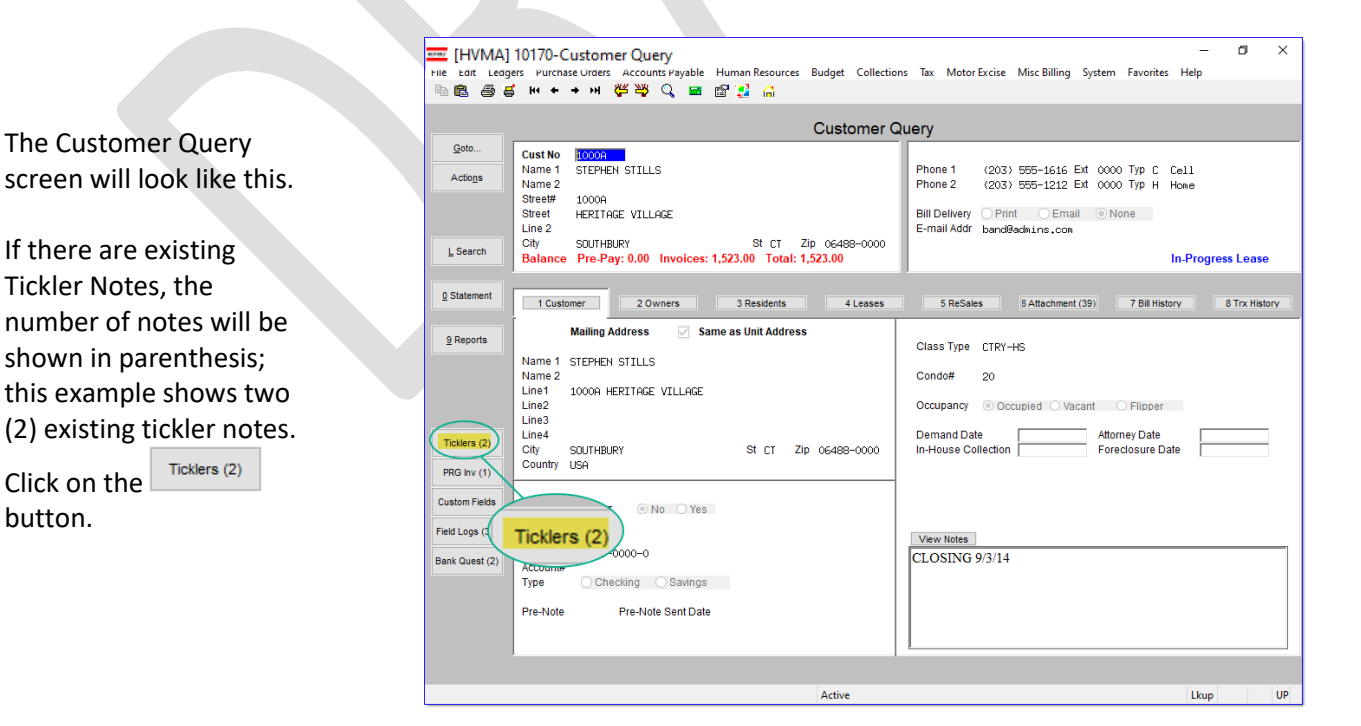

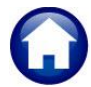

-

Heritage Village Master Association – Miscellaneous Billing

15 October 2024

Reminder notes may be added from this **Tickler Query Screen**. Existing notes can be edited, emailed, or deleted from this screen.

|                                    |                                                 | eacy notes (increas)                                                                                            |                                                                                                  |                                          |                        |                           |                        |                |        |              |  |
|------------------------------------|-------------------------------------------------|----------------------------------------------------------------------------------------------------|--------------------------------------------------------------------------------------------------|------------------------------------------|------------------------|---------------------------|------------------------|----------------|--------|--------------|--|
| File Edit Ledg                     | gers Purchas                                    | se Orders Accounts Payable Human Resou                                                                          | urces Budget Collections                                                                         | Tax Motor E                              | ccise Misc Bill        | ing System                | Favorites He           | lp             |        |              |  |
| Pa 🛍 🎒 🕯                           | + H 🗧                                           | + 써 🊝 👾 🔍 🖬 🖬 🛃 🔒                                                                                               |                                                                                                  |                                          |                        |                           |                        |                |        |              |  |
|                                    |                                                 |                                                                                                    |                                                                                                  |                                          |                        |                           |                        |                |        |              |  |
|                                    |                                                 |                                                                                                    | Customer Query                                                                                   | - Notes                                  |                        |                           |                        |                |        |              |  |
| Goto                               | Cust No.                                        | 10000                                                                                                    |                                                                                                  |                                          |                        |                           |                        |                | _      |              |  |
|                                    | Name 1                                          | STEPHEN STILLS                                                                                                  |                                                                                                  | Phone 1                                  | (203) 555-16           | 16 Ext 0000               | TVD C Cell             |                |        |              |  |
| Actions                            | Name 2                                          | STEFFIEIT STEELS                                                                                                |                                                                                                  | Phone 2                                  | (203) 555-12           | 12 Ext 0000               | Typ H Hone             |                |        |              |  |
|                                    | Street#                                         | 1000A                                                                                                    |                                                                                                  |                                          |                        |                           |                        |                |        |              |  |
|                                    | Street                                          | HERITAGE VILLAGE                                                                                                |                                                                                                  | Bill Delivery                            | 🔾 Print 🛛 💿 🛙          | Email 🔿 Nor               | ne                     |                |        |              |  |
|                                    | Line 2                                          |                                                                                                    |                                                                                                  | E-mail Addr                              | pand0admins.           | CON                       |                        |                |        |              |  |
| 9 Add A Note                       | City                                            | SOUTHBURY St CT                                                                                                 | T Zip 06488-0000                                                                                 |                                          |                        |                           | In-P                   | rogress Resale |        |              |  |
|                                    | Dalance                                         | Pre-Pay: 0.00 Invoices: 65.00 Total:                                                                            | : 05.00                                                                                          |                                          |                        |                           |                        |                |        |              |  |
|                                    |                                                 |                                                                                                    |                                                                                                  |                                          |                        |                           |                        |                |        |              |  |
|                                    |                                                 |                                                                                                    |                                                                                                  |                                          |                        |                           |                        |                |        |              |  |
|                                    | 1 Cust                                          | tomer 2 Ticklers 3 PRG Invo                                                                                     | oices 4 Custom Fields                                                                            | 5 Field Loo                              | ıs 6 Banl              | k Question                |                        |                |        |              |  |
|                                    | 1 Cust                                          | tomer 2 Ticklers 3 PRG Invo                                                                                     | oices 4 Custom Fields                                                                            | 5 Field Loo                              | as 6 Banl              | k Question                |                        |                |        |              |  |
| Date                               | 1 Cust                                          | tomer 2 Ticklers 3 PRG Invo                                                                                     | oices 4 Custom Fields<br>Remind?                                                                 | 5 Field Loo<br>Remind On?                | Remind Who?            | k Question<br>Remind Sent | Buttons                |                |        |              |  |
| Date<br>23-Sep-2024                | 1 Cust<br>User<br>THERESA                       | omer 2 Ticklers 3 PRG Invo<br>Notes<br>a note added from query screen                                           | oices 4 Custom Fields<br>Remind?<br>10174 ON ON                                                  | 5 Field Loo                              | Remind Who?            | k Question<br>Remind Sent | Buttons                | 11             |        |              |  |
| Date<br>23-Sep-2024<br>23-Sep-2024 | 1 Cust<br>User<br>THERESA<br>THERESA            | Internet 2 Ticklers 3 PRG Invo<br>Notes<br>a note added from query screen 3<br>Check on the status on October 3 | a Custom Fields           Remind?           10174           1, 2024.                             | 5 Field Loo<br>Remind On?<br>29-Sep-2024 | Remind Who?            | k Question<br>Remind Sent | Buttons<br>D Edit Note | Email Now      | Delete | $\square$    |  |
| Date<br>23-Sep-2024<br>23-Sep-2024 | 1 Cust<br>User<br>THERESA<br>THERESA<br>CONVERT | Inner 2 Ticklers 3 PRG Invo<br>Notes<br>a note added from query screen ;<br>The con the status on October ;     | a Custom Fields           Remind?           10174         N N N           1, 2024,         N N N | 5 Field Loo<br>Remind On?<br>29-Sep-2024 | Remind Who?            | k Question                | Buttons<br>) Edit Note | Email Now      | Delete | $\mathbb{D}$ |  |
| Date<br>23-Sep-2024<br>23-Sep-2024 | User<br>THERESA<br>THERESA<br>CONVERT           | Notes 3 PRG Invo<br>Notes a note added from query screen 1<br>Dheck on the status on Databer                    | a Custom Fields           Remind?           10174         N ○ N           1, 2024,         N ○ N | 5 Field Loo<br>Remind On?<br>29-Sep-2024 | Remind Who?            | k Question                | Buttons<br>D Edit Note | Email Now      | Delete | Ð            |  |
| Date<br>23-Sep-2024<br>23-Sep-2024 | 1 Cust<br>User<br>THERESA<br>THERESA<br>CONVERT | Note:<br>a note added from query screen<br>Dheck on the status on Dotoben                                       | 0ices 4 Custom Fields<br>Remind?<br>10174 ● N ○ Y<br>1, 2024, ○ N ● Y<br>● N ○ Y                 | 5 Field Loc<br>Remind On?<br>29–Sep–2024 | Remind Who?            | k Question                | Buttons                | Email Now      | Delete | D            |  |
| Date<br>23-Sep-2024<br>23-Sep-2024 | 1 Cust<br>User<br>THERESA<br>THERESA<br>CONVERT | Inter 2 Tokers 3 PRG Invo<br>Notes a note added from query screen 3<br>Direck on the statue on Dotober          | A Custom Fields           Remind?           10174         N O 1           1, 2024,         N O 1 | 5 Field Loo<br>Remind On?<br>29–Sep–2024 | Remind Who?<br>THERESA | k Question                | Buttons                | Email Now      | Delete | Ð            |  |
| Date<br>23-Sep-2024<br>23-Sep-2024 | 1 Cust<br>User<br>THERESA<br>THERESA<br>CONVERT | Note:<br>a note added from query screen :<br>Precil on the status on October                                    | a Custom Fields           Remind?           10174         IN ())           1, 2024, ON ()        | 5 Field Loc<br>Remind On?<br>29-Sep-2024 | Remind Who?<br>THERESA | k Question                | Buttons<br>) Edit Note | Email Now      | Delete | Ð            |  |
| Date<br>23-Sep-2024<br>23-Sep-2024 | 1 Cust<br>THERESA<br>THERESA<br>CONVERT         | Inter 2 Tiskers 3 PRO Invo<br>Notes a note added from guery screen 3<br>Daeli on the status on October          | 0ices 4 Custom Fields<br>Remind7<br>1, 2024. ○ N ○ Y<br>0 N ○ Y                                  | S Field Loc<br>Remind On?<br>29-Sep-2024 | Remind Who?            | k Question                | Buttons<br>D Edit Note | Email Now      | Delete | D            |  |
| Date<br>23-Sep-2024<br>23-Sep-2024 | 1 Cust<br>THERESA<br>THERESA<br>CONVERT         | Notes<br>a note added from query screen 2<br>Preci, on the status on October                                    | 4 Custom Field           Remind?           10174         N O           1. 2024,         N O      | 5 Field Loc<br>Remind On?<br>29-Sep-2024 | Remind Who?<br>THERESA | k Question                | Buttons<br>D Edit Note | Email Now      | Delete | D            |  |

### 1.9.1 Add a New Note

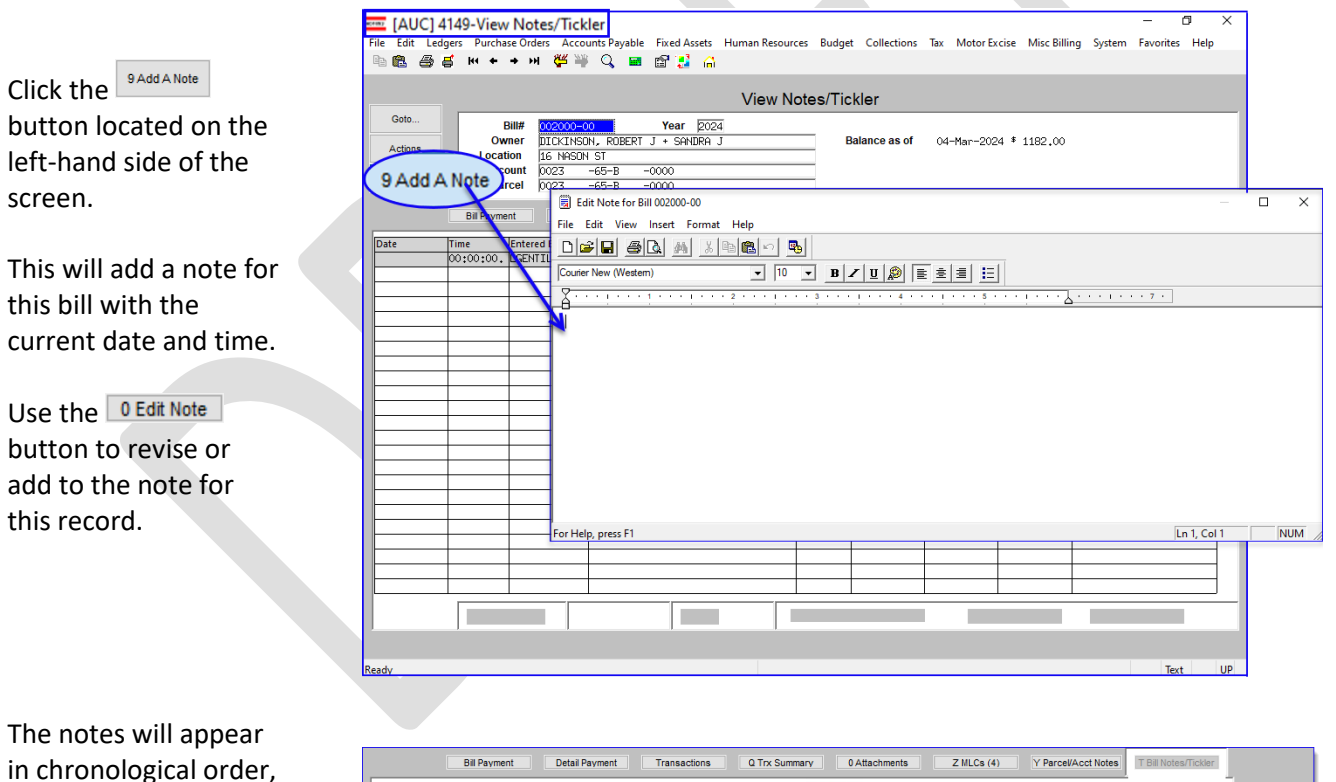

in chronological order, with the most recent note appearing at the top of the screen.

|             | Chiraying | Detail     |                                   |                         | e Attacimento | 2 11200 (   | ••          |             | - Diritotearricitar | · |  |
|-------------|-----------|------------|-----------------------------------|-------------------------|---------------|-------------|-------------|-------------|---------------------|---|--|
| Date        | Time      | Entered By | Note                              | Remind?                 | Remind On?    | Remind Who? | Remind Sent | Buttons     |                     |   |  |
| 04-Mar-2024 | 15:33:56. | THERESA    | A second note created on March 4, | $\bigcirc N \bigcirc Y$ |               |             |             | 8 Edit Note | 0 Email 9 Delete    |   |  |
| 04-Mar-2024 | 15:19:31. | THERESA    | Customer phoned asking about a bi | ON OY                   | 04-Apr-2024   | THERESA     |             |             |                     |   |  |
|             |           |            |                                   |                         |               |             |             |             |                     |   |  |
|             |           |            |                                   |                         |               |             |             |             |                     |   |  |

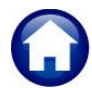

Heritage Village Master Association – Miscellaneous Billing

### 1.9.1.1 Set Up a Tickler (an emailed reminder)

Set the "**O Y**" radio button in the "**Remind**?" column to enable entry in the "**Remind On**?" and "**Remind Who**?" columns.

To mark a note to send a reminder in the future, fill in the **"Remind On?"**, and **"Remind Who?"** fields.

Any username with a valid email address in the AUC system can be entered in the "Remind Who?" field.

| When the  | e Remin   | d? radio     |
|-----------|-----------|--------------|
| button is | set to "  | ⊙ Y", a      |
| prompt fo | or the re | equired date |
| and userr | name is   | presented.   |
| Enter the | date ar   | nd username  |
| and click | 0K        |              |

| [AUC] 10000-    | -Customer M                   | aintenance [tl       | heresa]              |                |                 |                |                                 |             |                |                 |                 |        |
|-----------------|-------------------------------|----------------------|----------------------|----------------|-----------------|----------------|---------------------------------|-------------|----------------|-----------------|-----------------|--------|
| File Edit Ledg  | jers Purcha<br><b>≦ H4 ←</b>  | se Orders A<br>→ ₩ 🕊 | ccounts Payable 🛛 Fi | xed Assets 🛛 H | luman Resou     | rces Budg      | et Collection                   | s Tax Motor | Excise Misc Bi | illing System   | Favorites Help  | )      |
|                 |                               |                      |                      |                | Custom          | ner Main       | tenance                         |             |                |                 |                 |        |
| Goto<br>Actions | Cust No<br>Parcel#<br>Primary | <u>20000211</u>      | · _                  |                |                 |                | Service Add<br>Name 1<br>name 2 | dress       |                |                 |                 |        |
| 9 Add A Note    | Secondar<br>Location<br>City  | ny                   |                      | St             | <b>Zip</b> 0000 | 0-0000         | Location#<br>Street<br>Line 2   |             | Street# 338    | Unit#           |                 |        |
|                 | 1 Cus                         | tomer                | 2 PRG Invoice (1)    | 3 Attachmer    | ıt (1)          | 4 Bill History | 5 Trx H                         | istory 61   | Note/Ticklers  | 7 Custom Fields | 8 Field Log     | s (11) |
| Date            | User                          | Category             | Notes                |                |                 | Remind?        | Remind On?                      | Remind Who? | Remind Sent    | Buttons         |                 |        |
| 05-Mar-2024     | THERESA                       |                      | Sent customer a      | paper bill     | per thei        |                | 06-Mar-2024                     | ANTHEA      |                | 0 Edit Note En  | nail Now Delete |        |
| 05-Mar-2024     | THERESH                       |                      | Lustomer phoned      | asking for     | 1nformat        |                | 05-Mar-2024                     | THERESH     | 4              |                 |                 | _      |
|                 |                               |                      |                      |                |                 |                |                                 | $\wedge$    |                |                 |                 |        |
|                 |                               |                      |                      |                |                 |                |                                 |             | 1              |                 |                 |        |
|                 |                               |                      |                      |                |                 | Rei            | mind?                           | Remin       | d On?          | Remino          | l Who?          |        |
|                 |                               |                      |                      |                |                 | 0              | Ν 🔘 Υ                           | 06-Ma       | m=2024         | ANTHE           | а –             |        |
|                 |                               |                      |                      |                |                 | $\bigcirc$     | Ν 🔍 Υ                           | 05-Ma       | m=2024         | THERE           | 5A              |        |

**Remind On?** – The date the reminder is to be sent. It will be sent the evening of this date. Resetting the date in the future will resend the message on the date entered.

To reset the date, set the "**Remind**?" field to "**N**" to clear out the current fields and then reset it to "**Y**" to fill in the resulting prompt (as above) with the new date and user.

The "**Remind On?**" date cannot be before the date the note is created. If a date that is prior to the note date is created, the following message will pop up:

| Check Er | ror X                                       |
|----------|---------------------------------------------|
| 1        | E700-Remind Date must be after date of note |
|          | ОК                                          |

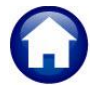

**Remind Who?** – Displays the user to whom this reminder is to be sent.

Enter the username or select **Lookup** to display a list of usernames. The list will only display usernames associated with an email address on the User Profile.

The username must have a valid email address and be a valid user in the system. If the username is valid but does not contain an email address, the message will pop up:

Click on ok, then select a user (use the lookup) with a valid email address to whom the reminder will be sent.

If the username does not exist, this message will pop up:

Click on  $\bigcirc$ , then select a valid user to whom the reminder will be sent.

| [AUC] 10 | 000-Customer Maintenance          | × |
|----------|-----------------------------------|---|
| 1        | P138-Invalid Email Address Format |   |
|          | ОК                                |   |

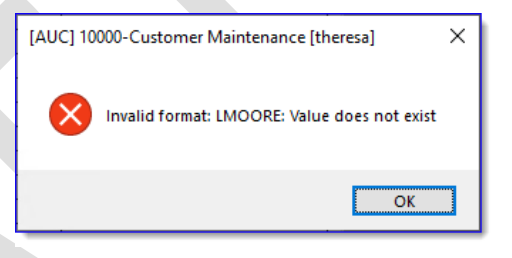

**Remind Sent** – This field will be populated by the overnight procedure with the *date* the reminder was sent.

The reminder email will look like this; the body of the email will include the note text:

#### Reminder Real Estate Note From 2013 001002-00 aucdev@admins.com

Sent: Tue 8/27/2013 2:04 AM To: support

The taxpayer called today about applying for an exemption. She was not sure if they were eligible or not. Follow-up with taxpayer next week to see if she is all set now.

This is a reminder for follow-up. It was created 22-Aug-2013 by Kathy Coughlin (alternate)

Refer to Real Estate Bill 001002-00 Year 2013

\*\* Do not reply to this email message as it was system generated via the ADMINS Unified Community (AUC) System \*\*

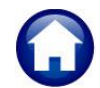

#### 1.9.2 Email Note

Email any note "on demand" to any email address to alert someone to this action (*this may be done instead of or in addition to the Remind? Feature.*)

Click the **Email Now** button to access the prompts and indicate to whom the email will be sent.

In addition to the optional Contact Name, there are two optional lines of notes available.

Enter the **required** email address.

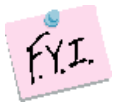

The **Email Now** button will not appear on the line until a note has been entered.

The email sent will look like this based on the settings on the screen.

If the **Remind?** field is set to set to "N" it will display "The note is not set to remind."

If "Y" the message will display:

This note is set to remind The reminder will be sent to THERESA.

| File Edit Ledos                      | Customer Ma<br>ers Purchas                                     | intenance [theresa]<br>e Orders Accounts Payable Fixed As                                     | sets Human Resources Budge                                                                 | et Collections Tax MotorFacise Misc Billing System Favorites Help                                                                                                    | ×    |
|--------------------------------------|----------------------------------------------------------------|-----------------------------------------------------------------------------------------------|--------------------------------------------------------------------------------------------|----------------------------------------------------------------------------------------------------|------|
| 16 🛍 🖨 🖨                             | \$ 144 +                                                       | • 배 傑 🚟 🔍 🖬 📾 🛃                                                                               | 6                                                                                          |                                                                                                    |      |
|                                      | ß                                                              |                                                                                               | Customer Main                                                                              | tenance                                                                                                    |      |
| Goto<br>Actions<br>9 Add A Note      | Cust No<br>Parcel#<br>Primary<br>Secondary<br>Location<br>City | p0000211<br><br>Current Balance: 2,600.00                                                     | 5t Zip 00000-0000                                                                          | Senice Address<br>Name 1 BLLINGRM EXELY CHILINGOD PROGRAM<br>name 2<br>Location 338 Stream 338<br>Streat Harfrod Mc Unit#<br>Line 2<br>CM BLLINGRM St Ma Zip 02019-0000 |      |
| Date 0<br>05-Mar-2024<br>05-Mar-2024 | 1 Cust<br>User<br>THERESA<br>THERESA                           | omer 2 PRG Involor (1) 5 A4<br>CategoryNotes<br>Sent customer a pape<br>Customer phoned askit | tachment (1) 4 Bill History<br>Remind?<br>bill per thes ○ N ● Y<br>ng for informat ○ N ● Y | 5 Tro Healow 7 Coulton Felds 8 Feld Leas (11)<br>Reand Ont Parened White Reand Set 10 East Not East Not Cores<br>05-Flor=2024 THERES<br>Frank Now                       |      |
|                                      |                                                                | [AUC] 10000-Customer Maintenan                                                                | ce [theresa]                                                                               | ×                                                                                                    |      |
|                                      |                                                                | Sending Attachment via Email                                                                  |                                                                                            |                                                                                                    |      |
|                                      |                                                                | Optional: Enter Contact Name                                                                  | Mr. John Jones                                                                             |                                                                                                    |      |
|                                      |                                                                | Optional: Enter Note                                                                          | This is a reminder that you                                                                | a asked for a paper bill this morning.                                                                                                    |      |
|                                      |                                                                | Required: Enter Email Address                                                                 | am sending it in the post                                                                  | al mail this atternoon.                                                                                                    |      |
|                                      |                                                                |                                                                                               | Loo                                                                                        | kup OK Cancel Clear All                                                                                                    |      |
|                                      |                                                                |                                                                                               |                                                                                            | Text                                                                                                    | 1.14 |

| * |                                                                                                    | 1 | of 18 | < | > |  |  |
|---|----------------------------------------------------------------------------------------------------|---|-------|---|---|--|--|
|   | Miscellaneous Billing Note For Customer 00000211                                                                                                    |   |       | 0 | ø |  |  |
| * | auc.do.not.reply@gmail.com<br>to me.therea •                                                                                                    | ☆ |       | « |   |  |  |
|   | Dear Mr. John Jones. } contact name entered on the prompt                                                                                                    |   |       |   |   |  |  |
|   | This is a reminder that you asked for a paper bill this morning.<br>I am sending I in the postal mail this afternoon. } the note text as entered on the [Email Now] prompt |   |       |   |   |  |  |
|   | Sent customer a paper bill per their request via phone calle this morning. } the text of the note                                                                          |   |       |   |   |  |  |
|   | In reference to Miscellaneous Billing Customer 00000211 } reference to Customer Number                                                                                     |   |       |   |   |  |  |
|   | This note is set to remind.<br>Send Reminder to THERESA on 06-Mar-2024                                                                                                    |   |       |   |   |  |  |
|   | Thank you<br>Theresa                                                                                                    |   |       |   |   |  |  |
|   | 00000211,05-Mar-2024,10.02:13.84                                                                                                    |   |       |   |   |  |  |
|   | ** Do not reply to this email message as it was system generated<br>via the ADMINS Unified Community (AUC) System **                                                       |   |       |   |   |  |  |

Heritage Village Master Association – Miscellaneous Billing

#### 1.9.3 Delete a Line

If a Tickler Note was added by mistake, delete the blank note. On each line entered, a 9 Delete button will be available.

|                                                                   |                                                                          |                                                                                                    | Custome                                                                                                    | r Query                                                              | - Notes                                  |                         |             |                        |                                   |
|-------------------------------------------------------------------|--------------------------------------------------------------------------|----------------------------------------------------------------------------------------------------|----------------------------------------------------------------------------------------------------|----------------------------------------------------------------------|------------------------------------------|-------------------------|-------------|------------------------|-----------------------------------|
| Goto                                                              | Cust No                                                                  | 0008                                                                                                    |                                                                                                    |                                                                      |                                          |                         |             |                        |                                   |
|                                                                   | Name 1                                                                   | STEPHEN STILLS                                                                                                    |                                                                                                    |                                                                      | Phone 1                                  | (203) 555-16            | 16 Ext 0000 | Typ C Ce.              | 11                                |
| Actions                                                           | Name 2                                                                   |                                                                                                    | 2 Ticklere                                                                                                    |                                                                      | Phone 2                                  | (203) 555-12            | 12 Ext 0000 | Тур Н Но               | ne                                |
|                                                                   | Street#                                                                  | L000A                                                                                                    | 2 TICKIETS                                                                                                    |                                                                      |                                          |                         |             |                        |                                   |
|                                                                   | Street H                                                                 | ERITAGE VILLAGE                                                                                                    |                                                                                                    |                                                                      | Bill Delivery                            | O Print O I             | Email 💿 No  | ne                     |                                   |
|                                                                   | Line 2                                                                   |                                                                                                    |                                                                                                    |                                                                      | E-mail Addr E                            | oand0ad≈ins.            | con         |                        |                                   |
|                                                                   |                                                                          |                                                                                                    |                                                                                                    |                                                                      |                                          |                         |             |                        |                                   |
| 9 Add A Note                                                      | City                                                                     | OUTHBURY                                                                                                    | St CT Zip 06488                                                                                                    | -0000                                                                |                                          |                         |             | In-                    | Progress Resale                   |
| 9 Add A Note                                                      | City S<br>Balance                                                        | ROUTHBURY<br>Pre-Pay: 0.00 Invoices                                                                                         | St CT Zip 06488                                                                                                    | -0000                                                                |                                          |                         | Quarter     | in-<br>In-             | Progress Resale<br>Progress Lease |
| 9 Add A Note                                                      | City S<br>Balance                                                        | CUTHEURY<br>Pre-Pay: 0.00 Invoices                                                                                          | St CT Zip 06488<br>5,523.00 Total: 1,523.00<br>3 PRG invoices 4 Cu                                                                               | -0000                                                                | 5 Field Loc                              | as 6 Ban                | k Question  | In-<br>In-             | Progress Resale<br>Progress Lease |
| 9 Add A Note Date Date                                            | City S<br>Balance I<br>1 Custor                                          | COUTHEURY<br>Pre-Pay: 0.00 Invoices<br>Pre-Pay: 0.00 Invoices<br>2 Ticklers<br>Notes<br>Foldieu, 4 October                  | St CT Zip 06488                                                                                                    | -0000<br>istom Fields                                                | 5 Field Loc<br>Remind On?                | as 6 Ban<br>Remind Who? | Remind Sent | Buttons                | Progress Resale<br>Progress Lease |
| 9 Add A Note Date 04-0ct-2024 23-San-2024                         | City S<br>Balance I<br>1 Custor<br>User<br>THERESA<br>THERESA            | OUTHELRY Pre-Pay: 0.00 Invoices 2 Tokiers Notes Friday, 4 October, - a pote added from a                                    | St CT Zip 06488<br>523.00 Total: 1,523.00<br>3 PRG invoices 4 Cu<br>2024 to test note from cu<br>umru enneen 10174                               | -0000<br>istom Fields<br>Remind?                                     | 5 Field Loc<br>Remind On?                | 28 6 Ban<br>Remind Who? | k Question  | Buttons<br>0 Edit Note | Progress Resale<br>Progress Lease |
| 9 Add A Note Date 04-0ct-2024 23-Sep-2024                         | City S<br>Balance 1<br>1 Custor<br>THERESA<br>THERESA<br>THERESA         | OUTHELRY Pre-Pay: 0.00 Invoices 2 Ticklers Notes Friday, 4 October, a note added from q Edited Form query a                 | St CT Zip 06488<br>1,523.00 Total: 1,523.00<br>3 PRG invoices 4 Cu<br>2024 to test note from cu<br>uery screen 10174<br>creen. Diek on the statu | -0000<br>istom Fields<br>Remind?                                     | 5 Field Loc<br>Remind On?                | Remind Who?             | Remind Sent | Buttons<br>0 Edit Note | Progress Resale<br>Progress Lease |
| 9 Add A Note<br>Date<br>04-Oct-2024<br>23-Sep-2024<br>23-Sep-2024 | City S<br>Balance I<br>I Custor<br>User<br>THERESA<br>THERESA<br>THERESA | OUTHEURY<br>Pre-Pay: 0.00 Invoices<br>2 Tokies<br>Notes<br>Friday, 4 October,<br>a note added from q<br>Edited from query s | St CT Zip 06488<br>1523.00 Total: 1,523.00<br>3 PRG hvoices 4 Cu<br>2024 to test note from cu<br>uery screen 10174<br>creen, Check on the statu  | -0000<br>Istom Fields<br>Remind?<br>I ● N ○ Y<br>I ○ N ● Y           | 5 Field Loc<br>Remind On?<br>29-Sep-2024 | Remind Who?             | Remind Sent | Buttons<br>0 Edit Note | Progress Resale<br>Progress Lease |
| 9 Add A Note<br>Date<br>04-Oct-2024<br>23-Sep-2024<br>23-Sep-2024 | City S<br>Balance I<br>1 Custor<br>THERESA<br>THERESA<br>THERESA         | NUTHEURY<br>Pre-Pay: 0.00 Invoices<br>2 Toxiers<br>Notes<br>Friday, 4 October, -<br>a note added from query s               | St CT ZIP 06488<br>1523.00 Total: 1,523.00<br>3 PRG Invoices 4 Cu<br>2024 to test note from cu<br>uery screen 10174<br>creen, Check on the statu | -0000<br>istom Fields<br>Remind?<br>I N O Y<br>I N O Y               | 5 Field Loc<br>Remind On?<br>29-Sep-2024 | Remind Who?             | c Question  | Buttons<br>0 Edit Note | Progress Resale<br>Progress Lease |
| 9 Add A Note<br>Date<br>04-Oct-2024<br>23-Sep-2024<br>23-Sep-2024 | City S<br>Balance 1<br>1 Custor<br>THERESA<br>THERESA<br>THERESA         | Notes<br>Priday, 4 October,<br>a note added from query s                                                                    | St CT Zip 06488<br>523.00 Total: 1,523.00<br>3 FRG invoices 4 Cu<br>2024 to test note from cu<br>uery screen 10174<br>creen, Check on the statu  | -0000<br>Instom Fields<br>Remind?<br>I I N O Y<br>I N O Y<br>I N O Y | 5 Field Loc<br>Remind On?<br>29-Sep-2024 | Remind Who?             | Remind Sent | Buttons<br>0 Edit Note | Progress Resale<br>Progress Lease |
| 9 Add A Note<br>Date<br>04-Dct-2024<br>23-Sep-2024<br>23-Sep-2024 | City S<br>Balance 1<br>1 Custor<br>THERESA<br>THERESA<br>THERESA         | Notes<br>Friday, 4 October,<br>a note added from query s                                                                    | St CT Zip 06488<br>523.00 Total: 1,523.00<br>3 FRG hvoices 4 Cu<br>2024 to test note from cu<br>uery screen 10174<br>creen, Check on the statu   | -0000<br>istom Fields<br>Remind?<br>I I N O Y<br>I N O Y             | 5 Field Loc<br>Remind On?<br>29-Sep-2024 | Remind Who?             | Remind Sent | Buttons<br>0 Edit Note | Progress Resale<br>Progress Lease |

If deleting an entry that contains note *text*, the system will ask for confirmation.

| [HVMA] 10174-Customer Query - Notes 🛛 👋          | Click on Yes to confirm                                                                            |                                    |
|--------------------------------------------------|----------------------------------------------------------------------------------------------------|------------------------------------|
| Note not Empty, are you sure you want to Delete? | deleting the note; click on<br><sup>№</sup> to cancel the deletion.<br>The Note will remain, and a | [AUC] 10000-Customer Maintenance X |
| Yes No                                           | message will be displayed. Click                                                                   | Delete note cancelled              |
|                                                  |                                                                                                    | ОК                                 |

To return to the Customer Query screen, click on the **1** Customer tab.

# 1.10 Recurring Program Invoices [PRG Inv] #10176

No data may be entered or changed on this screen. For more information about Special Invoices see the MB-320 Special Invoice Billing document in the Help Reference Library.

| Some special invoices are regularly recurring.                                                      | E [HVMA] 1017<br>File Edit Ledg | 6-Customer Query - Program Invoices [theresa]<br>ers Purchase Orders Accounts Payable Hur<br>\$ H4 + + >31 🎸 👾 🔍 🖬 🚮                                                        | nan Resources Budget Collectio                                         | ns Tax Motor Exc                                            | ise Misc Billing S                                                     | ystem Favorit                          | tes Help                           | - 🗆 × |
|----------------------------------------------------------------------------------------------------|---------------------------------|----------------------------------------------------------------------------------------------------|------------------------------------------------------------------------|-------------------------------------------------------------|------------------------------------------------------------------------|----------------------------------------|------------------------------------|-------|
|                                                                                                    |                                 |                                                                                                    | Customer Query - F                                                     | Program Invoi                                               | ces                                                                    |                                        |                                    |       |
| This screen shows a<br>Program Type assigned to<br>a customer and the<br>frequency of the invoices. | Actions Q Program List          | Cust No FLOOR<br>Name 1 STEPHEN STILLS<br>Name 2<br>Street HERITAGE VILLAGE<br>Line 2<br>City SOUTHARY<br>Balance Pre-Pay: 0.00 Invoices: 85.0<br>1 Customer 8 Ticklers (2) | St CT Zip 06488-0000<br>0 Total: 85.00<br>3 PRG Iny (1) 4 Custom Field | Phone 1 (2<br>Phone 2 (2<br>Bill Delivery<br>E-mail Addr ba | 03) 555-1616 Ent<br>03) 555-1212 Ext<br>Print · Email<br>nd9adwins.com | t 0000 Typ C<br>t 0000 Typ H<br>O None | Cell<br>Hone<br>In Progress Resale |       |
| Each customer can have                                                                              | Line Program                    | Description<br>S HOR Fees                                                                                                    | 1 Parameter 2 Paran                                                    | meter FR                                                    | IQ Start Date<br>13-Nov-2020                                           | Stop Date                              | Last Invoiced<br>01-Aug-2024       |       |
| multiple Programs<br>assigned.                                                                      |                                 |                                                                                                    |                                                                        |                                                             |                                                                        |                                        |                                    |       |

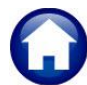

This table lists the columns and a description of how they are used.

| Column Label  | How Used                                                                                                    |
|---------------|----------------------------------------------------------------------------------------------------|
| Line          | Sequential number for added Programs                                                                                                    |
| Program       | Program Type                                                                                                    |
| Description   | Description of Program Type                                                                                                    |
| 1 Parameter   | Enter up to 40 characters. To customize these programs to a specific student/Grade or<br>Location or any other values that are specific to this program occurance without<br>having to manually update each individual invoice at time of billing. Use the<br>Parameters on this screen in combination with the parameter feature on Forms table.<br>See MB-320 Section 1.2 in the help reference library. |
| 2 Parameter   | Enter up to 40 characters                                                                                                    |
| FRQ           | Frequency of recurring Invoice. This can be changed anytime. Use Lookup to see available frequencies.                                                                                                    |
| Start Date    | Start Date of recurring invoice. No invoice will be issued for this customer prior to this date                                                                                                    |
| Stop Date     | Stop Date. No Invoices will be issued to the Customer after this date.                                                                                                    |
| Last Invoiced | Date the invoice was last issued                                                                                                    |

#### 1.10.1 Program List

Task 10113: Customer Assigned Programs for Invoicing × Produce a list of the Customers Assigned Programs for Invoicing programs assigned to Optional: Enter Customer Number customers. To produce a list Optional: Enter Department Group for a single customer, enter Optional: Enter Program Type their customer number. To Run as 
Preview 
Print 
PDF produce a list for a single OExcel If Printing use Duplex 
Yes ONo program, enter the program. Lookup 0K Cancel Clear All Г

| 10113-MBCUSPRGLST.REP                                                            | Cu             | Heritage Village M<br>stomer Assigned Pr | aster Association<br>ograms for Invoicin | ıg                                                                                                    | Page 1                                                    |
|----------------------------------------------------------------------------------|----------------|------------------------------------------|------------------------------------------|----------------------------------------------------------------------------------------------------|-----------------------------------------------------------|
| Customer# : 1000A<br>Name 1 : STEPHEN STILLS<br>Address : 1000A HERITAGE VILLAGE |                |                                          |                                          |                                                                                                    |                                                           |
| Line Program Description<br>1 HOAFEES HOA Fees                                   | 1-Parameter    | 2-Parameter                              | Frequency<br>Monthly                     | Start Date End Date<br>13-Nov-2020                                                                               | Last-Invoiced Next-Invoice<br>01-Aug-2024 01-Sep-2024 OVR |
| Customer# : 1001B<br>Name 1 : SEAN LENNON<br>Address : THE DAKOTA                |                |                                          |                                          |                                                                                                    |                                                           |
| Line Program Description<br>1 HOAFEES HOA Fees                                   | 1-Parameter    | 2-Parameter                              | Frequency<br>Monthly                     | Start Date End Date<br>10-Feb-2016                                                                               | Last-Invoiced Next-Invoice<br>01-Aug-2024 01-Sep-2024 OVR |
| profest for a france and a second second and a                                   | Superior Actor | and a standard standard standard         |                                          | and the second second second second second second second second second second second second second second second |                                                           |

#### Figure 3 This list shows the customers and programs

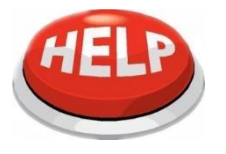

NOTE – the next invoice date is an approximate date calculated using the last invoice date and the frequency of the program assigned to the cusomer; if the last invoice date has not been set it will use the start date and calculate forward from there

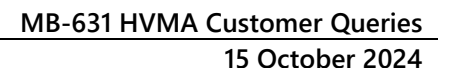

Heritage Village Master Association – Miscellaneous Billing

### 1.11 Custom Fields Query Screen #10170

The Custom Fields Query screen is read-only and does not allow data entry.

These fields are used for any type of information.

There are sections on this screen that allow for different types of information to be stored.

To return to the Customer Query screen, click on the 1 Customer tab.

The description of these fields can

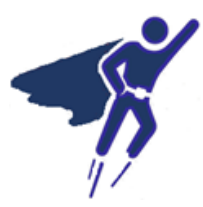

be changed by the super-user on the User Defined Labels screen. To update the field labels, from the menu, select:

| HVMA            | 10170-Customer Query  <br>rs Purchase Urders Accounts Payable Human Resources Budget Collectio                                                                                                    | - CI X                                                                                                    |  |  |  |  |  |
|-----------------|----------------------------------------------------------------------------------------------------|----------------------------------------------------------------------------------------------------|--|--|--|--|--|
| h 🛍 🖨 d         | н + + н 🌾 👾 Qʻ 🖬 📾 🛃 🗂                                                                                                    |                                                                                                    |  |  |  |  |  |
| Customer Query  |                                                                                                    |                                                                                                    |  |  |  |  |  |
| Goto<br>Actions | Cust No         2000c           Name 1         STEPHEN STILLS           Name 2         Street#           1000A         Street#           Street#         L000A           Street         HEXITAGE VILLAGE           Line 2         Line 2 | Phone 1 (203) 555-1616 Ext 0000 Typ C Cell<br>Phone 2 (203) 555-1212 Ext 0000 Typ H Hone<br>Bill Delivery Print © Email None<br>E-mail Add bandbacking.com |  |  |  |  |  |
|                 | City         SOUTHBURY         St         CT         Zip         06488-0000           Balance         Pre-Pay: 0.00         Invoices: 85.00         Total: 85.00                                                                         | In Progress Resale                                                                                                    |  |  |  |  |  |
|                 | 1 Customer 8 Ticklers (2) 3 PRG Inv (1) 4 Custom Field                                                                                                    | fs 5 Field Logs (30) Bank Quest (2)                                                                                                    |  |  |  |  |  |
| L Search        | User Defined 30 Characters                                                                                                    | User Defined Dates                                                                                                    |  |  |  |  |  |
| 0 Statement     | User Defined #1<br>User Defined #2<br>User Defined #3                                                                                                    | User Defined #1<br>User Defined #2<br>User Defined #3                                                                                                    |  |  |  |  |  |
| 9 Reports       | User Defined #4<br>User Defined #5<br>User Defined #6                                                                                                    | User Defined #4<br>User Defined #5                                                                                                    |  |  |  |  |  |
|                 | User Defined #7<br>User Defined #8<br>User Defined #9                                                                                                    | User Defined #2<br>User Defined #1<br>User Defined #2<br>User Defined #3                                                                                   |  |  |  |  |  |
|                 | User Defined 80 Characters<br>User Defined #1<br>User Defined #2                                                                                                    | User Defined #4<br>User Defined #5                                                                                                    |  |  |  |  |  |
|                 | User Defined #3<br>User Defined #4<br>User Defined #5                                                                                                    | User Defined Decimal 0 Places<br>User Defined #1<br>User Defined #2<br>User Defined #3<br>User Defined #4<br>User Defined #4                               |  |  |  |  |  |
|                 |                                                                                                    |                                                                                                    |  |  |  |  |  |
|                 | Active                                                                                                    | Lkup UP                                                                                                    |  |  |  |  |  |

Misc. Billing Module Maintenance User Defined Labels

# 1.12 Field Logging Query Screen #10175

This screen displays changes that have been made to the customer record in change date order. The Field Logging Query screen is read-only and does not allow data entry.

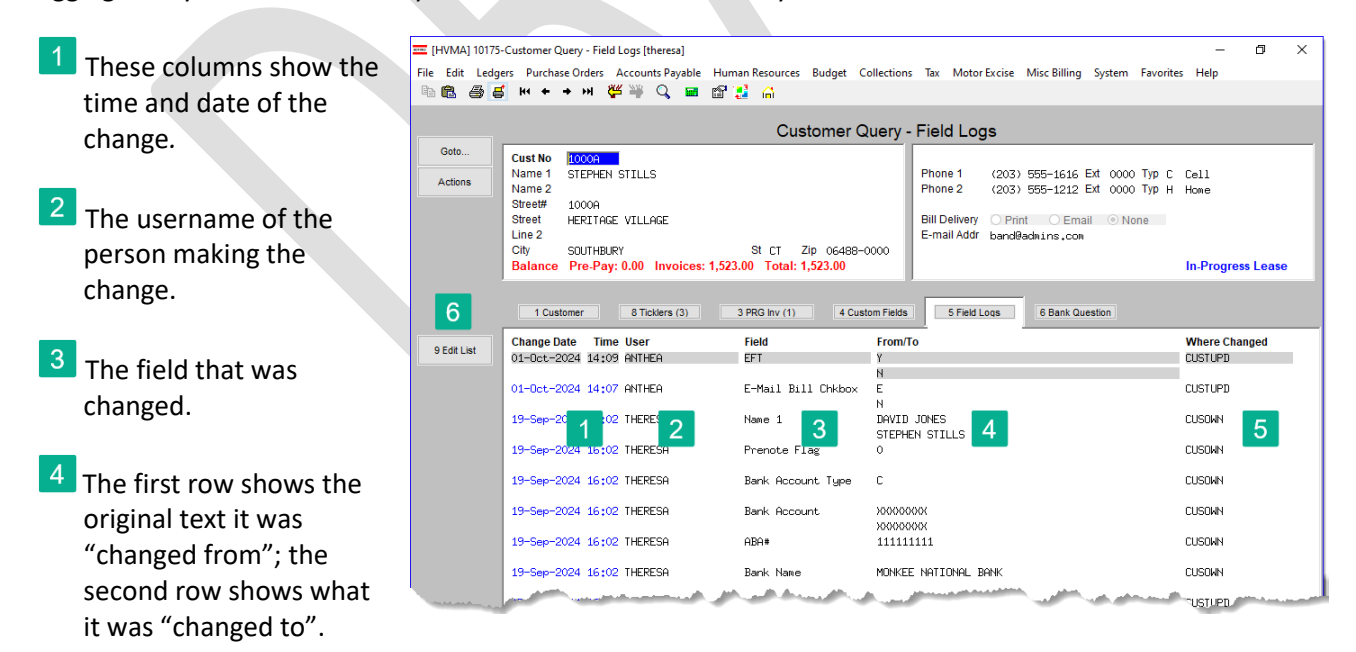

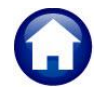

To return to the

tab.

Customer Query screen, click on the 1 Customer

Heritage Village Master Association – Miscellaneous Billing

15 October 2024

- 5 This identifies where the change originated. In this example, **CUSOWN** indicates that the change was made on the **Customer Maintenance Owners** tab.
- <sup>6</sup> Click the Edit List button to display this prompt. Optionally restrict the list to a customer number, date range, or the user who made the change.

Select the desired sort order: ⊙ Customer #, ⊙ Change Users, or

• Change Date.

| 📧 Task 10901: Field Logging Report - Cu                                                                                                | stomer Maintenance X                    |  |  |
|----------------------------------------------------------------------------------------------------|-----------------------------------------|--|--|
| Field Logging - Customer Mai                                                                                                    | ntenance Edit List                      |  |  |
| Optional: Enter Customer Number                                                                                                    |                                         |  |  |
| Optional: Enter Date Range                                                                                                    | From: To:                               |  |  |
| Optional: Restrict to this User                                                                                                    |                                         |  |  |
| Sort:                                                                                                    | ● Customer# ○ Change User ○ Change Date |  |  |
| Sort:   Customer# Change User Change Date  Run as Preview Print  PDF Excel  If Printing use Duplex  Yes No  Lookup OK Cancel Clear All |                                         |  |  |

Run the report as **O PDF** or **OExcel** format.

| 10901-MBCUSMSTFLG.REP Heritage Vallage Master Association<br>Field Logging Report - Customer Maintenance |                  |           |                   | Page 1                                  |    |         |
|----------------------------------------------------------------------------------------------------|------------------|-----------|-------------------|-----------------------------------------|----|---------|
| Customer / Service Address                                                                               | Change Date Time | User      | Field             | Value 🕐                                 |    | Where   |
| 1000A STEPHEN STILLS<br>1000A HERITAGE VILLAGE                                                           | 19-Sep-2024 16:0 | 2 THERESA | Name 1            | Old: DAVID JONES<br>New: STEPHEN STILLS |    | CUSOWN  |
| 1000A STEPHEN STILLS<br>1000A HERITAGE VILLAGE                                                           | 19-Sep-2024 16:0 | 2 THERESA | Frenote Flag      | old: 0<br>New:                          |    | CUSOWN  |
| 1000A STEPHEN STILLS<br>1000A HERITAGE VILLAGE                                                           | 19-Sep-2024 16:0 | 2 THERESA | Bank Account Type | Old: C<br>New:                          |    | CUSOWN  |
| 1000A STEPHEN STILLS<br>1000A HERITAGE VILLAGE                                                           | 19-Sep-2024 16:0 | 2 THERESA | Bank Account      | old: 1010101010<br>New:                 | ×. | CUSOWN  |
| 1000A STEPHEN STILLS<br>1000A HERITAGE VILLAGE                                                           | 19-Sep-2024 16:0 | 2 THERESA | ABA#              | Old: 11111111<br>New:                   |    | CUSOWN  |
| 1000A STEPHEN STILLS<br>1000A HERITAGE VILLAGE                                                           | 19-Sep-2024 16:0 | 2 THERESA | Bank Name         | old: MONKEE NATIONAL BANK<br>New:       |    | CUSOWN  |
| 1000A STEPHEN STILLS<br>1000A HERITAGE VILLAGE                                                           | 17-Sep-2024 09:5 | 7 THERESA | Email             | Old:<br>New: band@admins.com            |    | CUSTUPD |

Figure 4 The Field Logging edit list run as PDF is shown

15 October 2024

# 1.13 Bank Questionnaire (Form 1076) Query Screen #10181

| The Bank Questionnaire<br>Query Screen is for | - の ×<br>rite cont Leagers Furchase Unters AcCounts Fayable Frumman Resources buoget Collections Tax MotorExcise Misc Billing System Favorites Help<br>同語 通信 M キャッ W 学 文 単 面点 の |                                                                                                    |  |  |  |  |  |
|-----------------------------------------------|----------------------------------------------------------------------------------------------------|----------------------------------------------------------------------------------------------------|--|--|--|--|--|
| viewing purposes only and                     |                                                                                                    | Customer Query - Bank Questionnaries                                                                                                    |  |  |  |  |  |
| does not permit data<br>entry.                | Goto Actions                                                                                                    | Cust No         IOCOA           Name 1         STEPHEN STILLS           Name 2         Phone 1         (203) 555-1616 Typ         0000         C         Cell           Street#         1000A         Hone         2         (203) 555-1212 Typ         0000         Hone           Street#         1000A         HERITAGE VILLAGE         Bill Delivery         Print © Email One         Email Addr           City         SUIHBURY         St CT         Zip 06488-0000         In-Progress Resale |  |  |  |  |  |
| Form 1076, also known as                      | X Excel                                                                                                    |                                                                                                    |  |  |  |  |  |
| the "Uniform                                  |                                                                                                    | 1 Customer 2 Ticklers 3 PRG Inv (1) 4 Custom Fields 5 Field Loos (30) 6 Bank Question                                                                                                    |  |  |  |  |  |
| Condominium                                   |                                                                                                    | Created Time By Bank Bank Name Status Invoice# Buttons                                                                                                    |  |  |  |  |  |
| Questionnaire", is used in                    |                                                                                                    | 25-3589-20/24 13114135 (TRERESH CHW) CHWICHWIGLUN NUKLUHWIGL (VEOLOGO) Go to twoice<br>00:00:00 CONVERT 000000-0                                                                                                    |  |  |  |  |  |
| real estate to secure                         |                                                                                                    |                                                                                                    |  |  |  |  |  |
| financing for condos or                       |                                                                                                    |                                                                                                    |  |  |  |  |  |
| townhouses within a                           |                                                                                                    |                                                                                                    |  |  |  |  |  |
| homeowner's association                       |                                                                                                    |                                                                                                    |  |  |  |  |  |
|                                               |                                                                                                    |                                                                                                    |  |  |  |  |  |
| It demonstrates that the                      |                                                                                                    |                                                                                                    |  |  |  |  |  |
| project meets the lender's                    |                                                                                                    |                                                                                                    |  |  |  |  |  |
| critoria                                      |                                                                                                    |                                                                                                    |  |  |  |  |  |
| chteria.                                      |                                                                                                    |                                                                                                    |  |  |  |  |  |
|                                               |                                                                                                    | Lkup UP                                                                                                    |  |  |  |  |  |
|                                               |                                                                                                    |                                                                                                    |  |  |  |  |  |

# 1.13.1 Bank Questionnaire Excel Report

Click the x Excel button to produce a report detailing all bank questionnaires provided for the selected customer. If the customer was not issued an invoice because the bank utilized the standard HVMA form 1076, this will be indicated in the <u>Status</u> column. Otherwise, if an invoice exists, the invoice number will be displayed in the <u>Invoice#</u> column.

| ×                                                   | 日 り・                                                 | ି ୍            | er_BankHistory_101 | 50_THERESA[1].xr | nl - Ex | ♀ Search            |                                |  | 8 -       | o x       |  |
|-----------------------------------------------------|------------------------------------------------------|----------------|--------------------|------------------|---------|---------------------|--------------------------------|--|-----------|-----------|--|
| F                                                   | le Home                                              | Insert Page La | yout Formulas      | Data Revi        | ew View | Help                |                                |  |           | 🖻 Share ~ |  |
| $[M17 \qquad \checkmark] : [\times \checkmark f_x]$ |                                                      |                |                    |                  |         |                     |                                |  |           | ~         |  |
|                                                     | Α                                                    | В              | С                  | D                | E       | F                   | G                              |  | н         | 14        |  |
| 1                                                   | Unit#                                                | Created        | Time               | By               | Bank    | Bank_Name           | Status                         |  | Invoice#  |           |  |
| 2                                                   | 1000A                                                | 9/23/2024      | 16:05:18           | THERESA          | AMS     | AMERISAVE MORTGAGE  | No Invoice issued upon request |  | 000000-00 |           |  |
| 3                                                   | 1000A                                                | 9/23/2024      | 15:14:33           | THERESA          | CARM    | CARRINGTON MORTGAGE |                                |  | 065026-00 |           |  |
| 4                                                   |                                                      |                |                    |                  |         |                     |                                |  |           |           |  |
| 5                                                   |                                                      |                |                    |                  |         |                     |                                |  |           |           |  |
| 18                                                  |                                                      |                |                    |                  |         |                     |                                |  |           |           |  |
| 40                                                  | 1                                                    |                |                    |                  |         |                     |                                |  |           |           |  |
|                                                     | < >                                                  | Mbcusbnkhisxl  | +                  |                  |         |                     |                                |  |           | Þ         |  |
| Rea                                                 | Ready 🖏 Accessibility Unavailable 📰 🔲 — — 🚚 — + 140% |                |                    |                  |         |                     |                                |  |           |           |  |